# **Gujarat Technological University**

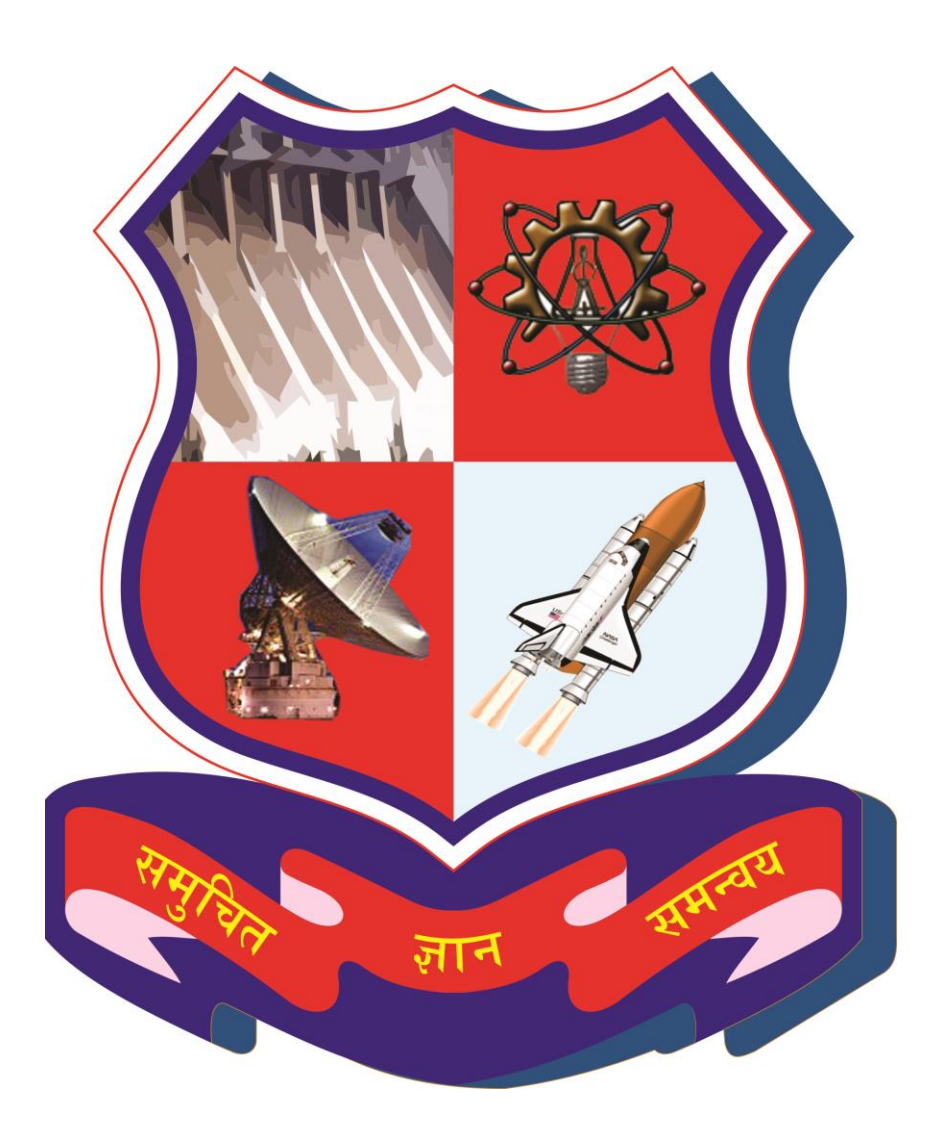

# Project Monitoring and Mentoring System (PMMS)

# **USER MANUAL FOR INTERNAL GUIDE**

# Table of Contents

| 1.  | Internal Guide Dashboard3                  |
|-----|--------------------------------------------|
| 2.  | Change Password5                           |
| 3.  | Team Approval Requests6                    |
| 4.  | Request for Add Team Member8               |
| 5.  | Request to Remove Students9                |
| 6.  | Request to Remove Students Report10        |
| 7.  | Request to Change Team Lead11              |
| 8.  | List of Request to Change Team Leader13    |
| 9.  | List of Projects Approval for Mentorship15 |
| 10. | Student Activity Analysis by Authority16   |
| 11. | Periodic Progress Report (PPR)18           |
| 12. | Design Engineering Canvas23                |
| 13. | PSAR                                       |
| 14. | Plagiarism Report                          |
| 15. | Project Report                             |
| 16. | Completion Certificate                     |
| 17. | Internal Guide Dashboard44                 |
| 18. | Active Projects                            |
| 19. | Internal Guide Dashboard48                 |
| 20. | List of Business Model Canvas (BMC)50      |
| 21. | PDE Reports53                              |
| 22. | Completion Certificate                     |

#### 1. Internal Guide Dashboard

1. Go to Internal Guide Dashboard tab from My Account menu as shown in below screen.

| GTU - Project Mo                                                                                                    | nitoring and Mentoring Systen |                                                    | Nelcone Dr. Hemant Sureshchandra Trivedi<br>Sign Out<br>Share your Feedback |  |
|----------------------------------------------------------------------------------------------------|-------------------------------|----------------------------------------------------|-----------------------------------------------------------------------------|--|
| My Account Internal Guide<br>Internal Guide Dashboard<br>Change Password<br>Note:<br>This is for information only, you of<br>(1) Team Registration Analysis | A ester 7                     | any action on particular activity, kindly redirect | through appropriate menu options.                                           |  |
| Activity                                                                                                    | Request                       | Approved                                           | Pending                                                                     |  |
| Team Registration                                                                                                    | 0                             | 0                                                  | 0                                                                           |  |
| Request to add team member                                                                                                    | 0                             | 0                                                  | 0                                                                           |  |
| Request to remove team member                                                                                                    | 0                             | 0                                                  | 0                                                                           |  |

# 2. Dashboard will be displayed.

|                                                                                                    |            |           |           | Snare your Feed | IDACK    |  |  |
|----------------------------------------------------------------------------------------------------|------------|-----------|-----------|-----------------|----------|--|--|
| My Account Internal Guide                                                                                                    |            |           |           |                 |          |  |  |
| GTU PMMS Activity Dashboard for                                                                                                    | Semester 7 |           |           |                 |          |  |  |
| Note:<br>This is for information only, you can be confirm this page. For taking any action on particular activity, kindly redirect through appropriate menu options.<br>(1) Team Registration Analys |            |           |           |                 |          |  |  |
| Activity                                                                                                    | Request    |           | Approved  |                 | Pending  |  |  |
| Team Registration                                                                                                    | 0          |           | 0         |                 | 0        |  |  |
| Request to add team member                                                                                                    | 0          |           | 0         |                 | 0        |  |  |
| Request to remove team member                                                                                                    | 0          |           | 0         |                 | 0        |  |  |
| Request to change team leader                                                                                                    | 0          |           | 0         |                 | 0        |  |  |
| Request to change internal guide                                                                                                    | 0          |           | 0         |                 | 0        |  |  |
| Request to change external guide                                                                                                    | 0          |           | 0         |                 | 0        |  |  |
| (2) Student Activity                                                                                                    |            |           |           |                 |          |  |  |
| Activity                                                                                                    |            | Submitted | Commented | Reviewed        | Pending  |  |  |
| Periodic Progress Report 1 (PPR 1)                                                                                                    |            | 0         | 0         | 0               | 0        |  |  |
| Periodic Progress Report 2 (PPR 2)                                                                                                    |            | 0         | 0         | 0               | 0        |  |  |
| Periodic Progress Report 3 (PPR 3)                                                                                                    |            | 0         | 0         | 0               | 0        |  |  |
| Penodic Progress Report 4 (PPR 4)                                                                                                    |            | 0         | 0         | 0               | 0        |  |  |
| Patent Search And Analysis Report 1 (PSAR 1) Patent Search And Analysis Report 2 (PSAR 2)                                                                                                    |            | 0         | 0         | 0               | 0        |  |  |
| Patent Search And Analysis Report 3 (PSAR 3)                                                                                                    |            | 0         | 0         | 0               | 0        |  |  |
| Patent Search And Analysis Report 4 (PSAR 4)                                                                                                    |            | 0         | 0         | 0               | 0        |  |  |
| Patent Search And Analysis Report 5 (PSAR 5)                                                                                                    |            | 0         | 0         | 0               | 0        |  |  |
| Design Engineering Canvas (DEC)                                                                                                    |            | 0         | 0         | 0               | 0        |  |  |
| Project Report                                                                                                    |            | 0         | 0         | 0               | 0        |  |  |
| Plagiarism Search Report                                                                                                    |            | 0         | 0         | 0               | 0        |  |  |
| Completion Certificate                                                                                                    |            | 0         |           |                 | 0        |  |  |
| (3) Mentorship Request                                                                                                    |            |           |           |                 |          |  |  |
| Activity                                                                                                    |            | Submitted | Approved  | Pending         | Rejected |  |  |
| Total Projects Under Mentorship                                                                                                    |            | N/A       | 0         | N/A             | N/A      |  |  |
|                                                                                                    |            |           |           |                 |          |  |  |

#### 2. Change Password

1. Go to Change Password tab from My Account menu as shown in below screen.

| GTU - Project Mon                                                                                                    | itoring and Mentoring Systen | n 🕡 s                                                | Velcone Dr. Hemant Sureshchandra Trivedi<br>Sign Out<br>Share your Feedback |  |
|----------------------------------------------------------------------------------------------------|------------------------------|------------------------------------------------------|-----------------------------------------------------------------------------|--|
| My Account Internal Guide<br>Meternal Guide Dashboard<br>Charge Password<br>Note:<br>This is for information only, you can | A ster 7                     | ary action on particular activity, kindly redirect t | trough appropriate menu options.                                            |  |
| (1) Team Registration Analysis                                                                                             |                              |                                                      |                                                                             |  |
| Activity                                                                                                    | Request                      | Approved                                             | Pending                                                                     |  |
| Team Registration                                                                                                    | 0                            | 0                                                    | 0                                                                           |  |
| Request to add team member                                                                                                 | 0                            | 0                                                    | 0                                                                           |  |

- 2. Fill the required details as shown in figure below
- 3. Click on Change Password Button

|   | GTU - Project Monitoring and Mentoring System            | Welcome Dr. Hemant Sureshchandra Trivedi<br>Sign Out |
|---|----------------------------------------------------------|------------------------------------------------------|
|   |                                                          | Share your Feedback                                  |
|   | My Account Internal Guide                                |                                                      |
|   | Change Password                                          |                                                      |
| В | Current Password:                                        | Note : * Indicates mandatory field.                  |
|   | * New Password:                                          |                                                      |
|   | C CHANGE PASSWORD CANCEL                                 |                                                      |
|   | © Gujarat Technological University. All Rights Reserved. |                                                      |

#### 3. Team Approval Requests

1. Go to Team Approval Requests tab from Internal Guide menu as shown in below screen.

| G                        | TU - Project Monitoring                              | and Mentoring System                     |                                          | Nelcome Dr. Hemant Sureshchandra Trivedi<br>Sign Out<br>Share your Feedback |  |  |
|--------------------------|------------------------------------------------------|------------------------------------------|------------------------------------------|-----------------------------------------------------------------------------|--|--|
| My Account Inte          | ernal Guide                                          |                                          |                                          |                                                                             |  |  |
| GTU PMMS A               | Actions, Approvals & Manage<br>Check Activity Status | Student & Team Activity Approval         | Team Approval Requests                   | Α                                                                           |  |  |
|                          | Report & Summary                                     | Manage Mentor Activities                 | Request for Add Team Member              |                                                                             |  |  |
| Note:                    |                                                      |                                          | Request to Remove Student                |                                                                             |  |  |
| This is fo               | or information only, you cannot take a               | any action from this page. For taking an | NV Request to Remove Student Report act  | ct through appropriate menu options.                                        |  |  |
|                          |                                                      |                                          | Request to Change Team Lead              |                                                                             |  |  |
| (1) Team Regis           | stration Analysis                                    |                                          | Status of Request to Change Team<br>Lead |                                                                             |  |  |
| Act                      | tivity                                               | Request                                  | Approved                                 | Pending                                                                     |  |  |
| Team Registration        |                                                      | 0                                        | 0                                        | 0                                                                           |  |  |
| Request to add team men  | nber                                                 | 0                                        | 0                                        | 0                                                                           |  |  |
| Request to remove team r | member                                               | o                                        | 0                                        | 0                                                                           |  |  |

- 2. Click on Search Button
- 3. Click on View Details link

|                   | GTU - Project Monitoring and Mentoring                             | g System                                  | Welcome Mr. Vinay Ashokhar Parkl<br>Sign Out<br>Share your Feedback | 'n           |  |  |  |  |  |  |
|-------------------|--------------------------------------------------------------------|-------------------------------------------|---------------------------------------------------------------------|--------------|--|--|--|--|--|--|
| My Acc            | ount Internal Guide                                                |                                           |                                                                     |              |  |  |  |  |  |  |
| Team              | Team Approval Requests                                             |                                           |                                                                     |              |  |  |  |  |  |  |
| Discipi           | line :                                                             | Semester: Select                          |                                                                     | •            |  |  |  |  |  |  |
| Enrolin<br>List o | B SEARCH<br>f Team Approval Requests                               |                                           |                                                                     |              |  |  |  |  |  |  |
| Sr.<br>No         | Project Title                                                      | Team Leader                               | Team Members Status                                                 | Action       |  |  |  |  |  |  |
| 1                 | The Frequency Of Antibiotic Resistant E. Coli In Alimentary Tracts | Shingala Hirenkumar Vinubhai S            | Shingala Hirenkumar Vinubhai; Pending                               | View Details |  |  |  |  |  |  |
|                   | © Gujarat Tech                                                     | nological University. All Rights Reserved | 1                                                                   |              |  |  |  |  |  |  |

**PMMS – User Manual for Internal Guide** 

Page 6 | 56

4. Approve/Reject team as per your desired

|                                                                                                    | Desired Marilesian and Martalian Co.                                                                                              |                                                                                | Webone Nr. Viney Ashokbhai Parkh<br>Sign Out                                                                                                    |   |
|----------------------------------------------------------------------------------------------------|----------------------------------------------------------------------------------------------------|--------------------------------------------------------------------------------|----------------------------------------------------------------------------------------------------|---|
| GIU GIU                                                                                                    | - Project Monitoring and Mentoring Sys                                                                                            | stem                                                                           |                                                                                                    |   |
| States                                                                                                    |                                                                                                    |                                                                                | Share your Feedback                                                                                                    |   |
| The second second second second second second second second second second second second second second second se | Sec. 1                                                                                                    |                                                                                |                                                                                                    |   |
| My Account Interna                                                                                              | Guide                                                                                                    |                                                                                |                                                                                                    |   |
|                                                                                                    |                                                                                                    |                                                                                |                                                                                                    |   |
| Team Profile                                                                                                    |                                                                                                    |                                                                                |                                                                                                    |   |
|                                                                                                    |                                                                                                    |                                                                                |                                                                                                    |   |
| - Project Details                                                                                               |                                                                                                    |                                                                                |                                                                                                    | - |
|                                                                                                    |                                                                                                    |                                                                                |                                                                                                    |   |
| College Name:                                                                                                   | Shantial Shah Engreening College, Bhaunagar                                                                                       | Department                                                                     | Production Engineering                                                                                                    |   |
| Discipline Code :                                                                                               | 8E                                                                                                    | Principal:                                                                     | Heat_of_instate_043                                                                                                    |   |
| Semester:                                                                                                    | Senester 7                                                                                                    | HOD:                                                                           | HOD_043_25                                                                                                    |   |
|                                                                                                    |                                                                                                    | HOD Contact No:                                                                | 9428222957                                                                                                    |   |
| Selected Option:                                                                                                | Go With Individual And New Project                                                                                                |                                                                                |                                                                                                    |   |
| Project :                                                                                                    | Create New                                                                                                    |                                                                                |                                                                                                    |   |
| Project Category:                                                                                               | Discellery                                                                                                    |                                                                                |                                                                                                    |   |
| Project Type:                                                                                                   | 10P                                                                                                    |                                                                                |                                                                                                    |   |
| Internal Guide:                                                                                                 | Mr. Vinay Ashokbha Parish ( parishvinay2000@yahoo.co.m.)                                                                          |                                                                                |                                                                                                    |   |
|                                                                                                    |                                                                                                    |                                                                                |                                                                                                    |   |
| Project Title:                                                                                                  | The Prequency Of Antibiotic Resistant E. Col In Alimentary Tracts                                                                 |                                                                                |                                                                                                    |   |
| Project Abstract:                                                                                               | The still of my project is called On Your March, Get Set, Rust! The                                                               | e purpose of my experiment was to fi                                           | nd out if sait water rutis nails faster than freshwater and which type of nails,<br>The saids over cleared in clears and added with 190ml of extreminant with |   |
|                                                                                                    | geverage or common we rule gackly the processe involves savan<br>(5m), of salt. The experiment was observed for two weeks. The am | rig ten galanced and continue name in<br>sount of rust was recorded on both to | the new were paced in gass yes and access with come, or water moves with<br>upper of nails. I repeated these steps for two types of nails in freshwater. My   |   |
|                                                                                                    | results of my data resolves that galvanized and common nails in fres                                                              | haster had a higher average or rust 1                                          | han the other nails in salt water. My data also concludes that the waterg color                                                                               |   |
|                                                                                                    | was black. In consistion the nails in fehauter nated more than the                                                                | nals in sahawar. Sahawar may nas                                               | something faster than freshwater, but salt contains sodium chloride in which it                                                                               |   |
|                                                                                                    | causes the nails in saltanter to rust at a slower rate.                                                                           |                                                                                |                                                                                                    |   |
| Project Keyword:                                                                                                | Gaivanzad , Sahaitter                                                                                                    |                                                                                |                                                                                                    |   |
| Year:                                                                                                    | 205                                                                                                    |                                                                                |                                                                                                    |   |
|                                                                                                    |                                                                                                    |                                                                                |                                                                                                    |   |
| External Guide                                                                                                  | Details                                                                                                    |                                                                                |                                                                                                    |   |
|                                                                                                    |                                                                                                    |                                                                                |                                                                                                    |   |
| Name:                                                                                                    | Dhami Sanghui                                                                                                    | Organization Name:                                                             | a Tu                                                                                                    |   |
| Contact No:                                                                                                    |                                                                                                    | Organization Catego                                                            | Education                                                                                                    |   |
| Markin Mar                                                                                                    | 1054240540                                                                                                    | 1<br>Webster                                                                   |                                                                                                    |   |
| Frank Left                                                                                                    | diamility also                                                                                                    | Area of Expertise !                                                            | Coul Constant                                                                                                    |   |
| Address                                                                                                    | R/2 Sawth Apr. Viena                                                                                                    | ALL OF LAPTING T                                                               |                                                                                                    |   |
|                                                                                                    |                                                                                                    |                                                                                |                                                                                                    |   |
|                                                                                                    |                                                                                                    |                                                                                |                                                                                                    |   |
| - Team Members                                                                                                  | Details                                                                                                    |                                                                                |                                                                                                    | 1 |
|                                                                                                    |                                                                                                    |                                                                                |                                                                                                    |   |
| Sr. Enrollment                                                                                                  | No. Name Co                                                                                                    | stlege                                                                         | Department Mobile No. Email                                                                                                    |   |
| No                                                                                                    |                                                                                                    |                                                                                |                                                                                                    |   |
| 1 1004091250                                                                                                    | 2 Shingala Heerkumar Visubhai Shantlal Shah Engine                                                                                | ering College, Ehavragar                                                       | Production Engineering G455465465 diware/2011@gmail.com                                                                                                    |   |
|                                                                                                    |                                                                                                    |                                                                                |                                                                                                    |   |
|                                                                                                    |                                                                                                    |                                                                                |                                                                                                    |   |
|                                                                                                    |                                                                                                    |                                                                                |                                                                                                    |   |
|                                                                                                    |                                                                                                    |                                                                                |                                                                                                    |   |
|                                                                                                    | APPROVE                                                                                                    | REJECT CONNENT                                                                 |                                                                                                    |   |
|                                                                                                    |                                                                                                    |                                                                                |                                                                                                    |   |
|                                                                                                    |                                                                                                    |                                                                                |                                                                                                    |   |
|                                                                                                    | D Date of Technology                                                                                                    | al Heisansity All Dista Courses                                                | ed.                                                                                                    |   |
|                                                                                                    | - oqua incindgo                                                                                                    | a second of the region of the                                                  |                                                                                                    |   |

- 4. Request for Add Team Member
- 1. Go to Request for Add Team Member tab from Internal Guide menu as shown in below screen.

|                       | GTU - Project Monitoring                             | g and Mentoring System                  |                                                          | Welcome Dr. Hemant Sureshchandra Trivedi<br>Sign Out<br>Share your Feedback |  |
|-----------------------|------------------------------------------------------|-----------------------------------------|----------------------------------------------------------|-----------------------------------------------------------------------------|--|
| My Account I          | nternal Guide                                        |                                         |                                                          |                                                                             |  |
| GTU PMMS A            | Actions, Approvals & Manage<br>Check Activity Status | Student & Team Activity Approva         | Team Approval Requests                                   |                                                                             |  |
| Note:                 | Report & Summary                                     | Manage Mentor Activities                | Request for Add Team Member<br>Request to Remove Student | Α                                                                           |  |
| This i                | s for information only, you cannot take              | any action from this page. For taking a | ny Request to Remove Student Report <sub>act</sub>       | through appropriate menu options.                                           |  |
| (1) Team Reg          | gistration Analysis                                  |                                         | Status of Request to Change Team<br>Lead                 |                                                                             |  |
|                       | Activity                                             | Request                                 | Approved                                                 | Pending                                                                     |  |
| Team Registration     |                                                      | 0                                       | 0                                                        | 0                                                                           |  |
| Request to add team r | member                                               | 0                                       | 0                                                        | 0                                                                           |  |
| Request to remove tea | am member                                            | 0                                       | 0                                                        | 0                                                                           |  |

2. Approve/Reject request for Add Team Member submitted by Team Leader of the team under your guidance

| Request for Ad  | equest for Add Team Member                |                             |                           |                |         |                  |   |  |
|-----------------|-------------------------------------------|-----------------------------|---------------------------|----------------|---------|------------------|---|--|
| Discipline:     | All                                       | •                           | Semester                  | : Select       |         | •                |   |  |
| Internal Guide: | All                                       | •                           | Enrolimer                 | t No:          |         |                  |   |  |
| List of Reques  | SEARCH<br>t for Add Team<br>Enrollment No | Member<br>Student Name      | Department                | Project Title  | Status  | Action           |   |  |
| 1 14443         | 090430118049                              | Gohel Saurabhkumar Santilai | Production<br>Engineering | Dititing       | Pending | Approve   Reject | В |  |
|                 |                                           | © Gujarat Technolog         | gical University. All R   | ghts Reserved. |         |                  | _ |  |

- 5. Request to Remove Students
- 1. Go to Request to Remove Students tab from Internal Guide menu as shown in below screen.

|                                         | GTU - Project                    | Monitoring and Mentoring                  | g System                                 | Yelcome Mr. Vinay Ashokbhai Parikh<br>Sign Out<br>Share your Feedback |  |  |
|-----------------------------------------|----------------------------------|-------------------------------------------|------------------------------------------|-----------------------------------------------------------------------|--|--|
|                                         | My Account Internal Guide        |                                           |                                          |                                                                       |  |  |
|                                         | GTU PMMS Actions, Approva        | IIs & Student & Team Activity<br>Approval | Team Approval Requests                   |                                                                       |  |  |
|                                         | Check Activity S                 | Manage Mentor Activitie                   | s Request for Add Team<br>Member         |                                                                       |  |  |
|                                         | Note: Dashby                     | 7/14/2016 (mm/dd/yyyy)                    | Request to Remove Student                | A why redirect through                                                |  |  |
|                                         | appropriate menu options.        | y, you cannot take any action norm this   | Request to Remove Student<br>Report      |                                                                       |  |  |
|                                         | (1) Team Registration Analysi    | s                                         | Request to Change Team<br>Lead           |                                                                       |  |  |
|                                         | Activity                         | Request                                   | Status of Request to<br>Change Team Lead | Pending                                                               |  |  |
|                                         | Team Registration                | 1                                         | 1                                        | 0                                                                     |  |  |
|                                         | Request to add team member       | 0                                         | 0                                        | 0                                                                     |  |  |
|                                         | Request to remove team member    | 0                                         | 0                                        | 0                                                                     |  |  |
|                                         | Request to change team leader    | 0                                         | 0                                        | 0                                                                     |  |  |
|                                         | Request to change internal guide | 0                                         | 0                                        | 0                                                                     |  |  |
| projects.gtu.ac.in/SitePages/GuideRegue | estToRemoveStudent.aspx_lide     | 0                                         | 0                                        | 0                                                                     |  |  |

- 2. Select Project Name
- **3.** Approve/Reject Request to Remove Students submitted by Team Leader of the team under your guidance

|                              | GTU - Projec                 | t Monitoring and N       | Mentoring System | ٢      | Welcome Dr. Hemant Sureshch<br>Sign Out<br>Share your Feedback | andra Trivedi |  |
|------------------------------|------------------------------|--------------------------|------------------|--------|----------------------------------------------------------------|---------------|--|
| My Account                   | Internal Guide               |                          |                  |        |                                                                |               |  |
| Request to                   | Remove Stude                 | ent                      |                  |        |                                                                |               |  |
| Discipline:<br>B<br>Team Mem | All Auto Run Sca SEARCH bers | ns To Check For Cloud Se | ▼ Semester:      | Select | Note : * Indicates man                                         | datory field. |  |
| Stu                          | dent Name                    | Enrolment No             | Email            | Mot    | ile No a                                                       | Action        |  |
| Shingala Hirenk              | umar Vinubhai                | 100430125062 n           | itin@gtu.edu.in  |        | Appro                                                          | ove   Reject  |  |
|                              |                              |                          |                  |        |                                                                |               |  |

- 6. Request to Remove Students Report
- 1. Go to Request to Remove Students Report tab from Internal Guide menu as shown in below screen.

|                                      | GTU - Project Monitori                                                                                                    | ng and Mentoring System                                     | s and the second second | Welcone Dr. Hemart Sweshchandra Trived<br>Sign Out<br>Share your Feedback |  |  |
|--------------------------------------|----------------------------------------------------------------------------------------------------|-------------------------------------------------------------|----------------------------------------------------------------------------------------------------|---------------------------------------------------------------------------|--|--|
| My Account                           | Internal Guide                                                                                                    |                                                             |                                                                                                    |                                                                           |  |  |
| GTU PMM:<br>Note:<br>T<br>(1) Team I | S Actions, Approvals & Manage<br>Check Activity Status<br>Report & Summary<br>his is for information only, you cannot tai<br>Registration Analysis | Student & Team Activity Approva<br>Manage Mentor Activities | Team Approval Requests<br>Request for Add Team Member<br>Request to Remove Student<br>Request to Remove Student Report<br>Request to Change Team Lead<br>Status of Request to Change Team<br>Lead                                                                                                    | A Is menu options.                                                        |  |  |
|                                      | Activity                                                                                                    | Request                                                     | Approved                                                                                                    | Pending                                                                   |  |  |
| Team Registratio                     | n                                                                                                    | 0                                                           | 0                                                                                                    | 0                                                                         |  |  |
| Request to add to                    | sam member                                                                                                    | 0                                                           | 0                                                                                                    | 0                                                                         |  |  |
| Request to remo                      | ve team member                                                                                                    | 0                                                           | 0                                                                                                    | 0                                                                         |  |  |

- 2. Select Project Name
- 3. List will be displayed with status (i.e. Pending or Approved)

| 🧱 στυ                      | - Project Monitoring and         | d Mentoring Systen | n 🐔            | Welcome Dr.<br>Sign Out | Hemant Sureshchandra Trivedi |
|----------------------------|----------------------------------|--------------------|----------------|-------------------------|------------------------------|
|                            |                                  |                    | <b>Helenen</b> | Share you               | ur Feedback                  |
| My Account Interna         | al Guide                         |                    |                |                         |                              |
| Request to Remo            | ve Student                       |                    |                |                         |                              |
|                            |                                  |                    |                | Note : *                | Indicates mandatory field.   |
| Discipline: All            | l                                | ✓ Semester:        | Select         |                         | •                            |
| * Project                  | uto Run Scans To Check For Cloud | Service -          |                |                         |                              |
| B                          | SEARCH                           |                    |                |                         |                              |
| Team Members               |                                  |                    |                |                         |                              |
| Student Name               | e Enrolment No                   | Email              | Ма             | obile No                | Action                       |
| Shingala Hirenkumar Vinubl | hai 100430125062                 | nitin@gtu.edu.in   |                |                         |                              |
|                            |                                  |                    |                |                         |                              |

- 7. Request to Change Team Lead
- 1. Go to Request for Request to Change Team Lead tab from Internal Guide menu as shown in below screen.

| Request to add tear<br>Request to remove | n member<br>team member                                                           | 0                                 | 0                                                                                                    | 0                                                                            |
|------------------------------------------|-----------------------------------------------------------------------------------|-----------------------------------|----------------------------------------------------------------------------------------------------|------------------------------------------------------------------------------|
| Team Registration                        |                                                                                   | 0                                 | 0                                                                                                    | 0                                                                            |
|                                          | Activity                                                                          | Request                           | Approved                                                                                                    | Pending                                                                      |
| Note:<br>Thi<br>(1) Team Ro              | Check Activity Status<br>Report & Summary<br>s is for information only, you canno | Manage Mentor Activities          | Request for Add Team Member<br>Request to Remove Student<br>Request to Remove Student Report ye<br>Request to Change Team Lead<br>Status of Request to Change Team<br>Lead | the menu options.                                                            |
| GTU PMMS                                 | Actions, Approvals & Manage                                                       | e Student & Team Activity Approva | Team Aporoval Requests                                                                                                    |                                                                              |
| Mr. Account                              | Internal Quida                                                                    |                                   |                                                                                                    |                                                                              |
|                                          | GTU - Project Monito                                                              | oring and Mentoring System        | n (Country)                                                                                                    | Welcome Dr. Hemant Sureshchandra Trivedi<br>Sign: Out<br>Share your Feedback |

- 2. Select Project Name Click on Search Button
- 3. Approve/Reject the list of all Requests to Change Team Lead

|                                             | GTU - Project Mo           | onitoring and Mento         | oring System     |               | Welcome D<br>Sign Ou<br>Share y  | ir, Hemant Sureshchandra Trivedi<br>t<br>pur Feedback |
|---------------------------------------------|----------------------------|-----------------------------|------------------|---------------|----------------------------------|-------------------------------------------------------|
| My Account In                               | temal Guide                |                             |                  |               |                                  |                                                       |
| Request to Cha                              | ange Team Lead             |                             |                  |               |                                  |                                                       |
| Dissipling                                  | All                        |                             |                  | Somostor I    | Colort                           | Note : * Indicates mandatory field.                   |
| Discipline:                                 | All                        |                             |                  | Semester :    | Select                           | •                                                     |
| * Project :                                 | Auto Run Scans To Ch       | eck For Cloud Services.     | •                |               |                                  |                                                       |
| В                                           | SEARCH                     |                             |                  |               |                                  |                                                       |
| Current Team                                | Lead Details               |                             |                  |               |                                  |                                                       |
| Enrollment No:                              | 100430125062               |                             |                  | College Code: | 043-Shantilal Shah Engineering C | ollege, Bhavnagar                                     |
| Discipline Code:                            | BE                         |                             |                  | Department:   | Production Engineering           |                                                       |
| Name:                                       | Shingala Hirenkumar Vinubl | 1ai                         |                  | Mobile No:    | 9727745175                       |                                                       |
| Email Id:                                   | nitin@gtu.edu.in           |                             |                  |               |                                  |                                                       |
|                                             |                            |                             |                  |               |                                  |                                                       |
| Team Membe                                  | rs                         |                             |                  |               |                                  |                                                       |
| Team Membe                                  | ers<br>nt Name             | Enrolment No                |                  | Email         | Mobile No.                       | Action                                                |
| Team Membe                                  | ers                        | E                           |                  | Frank         |                                  | Action                                                |
| Team Membe<br>Stude<br>Shingda Hierkumar Vi | nt Name                    | Enroiment No<br>10043012502 | nitin@gtu.edu.in | Email         | Mobile No.                       | Action<br>Approve   Reject                            |

- 8. List of Request to Change Team Leader
- 1. Go to List of Request to Change Team Leader tab from Internal Guide menu as shown in below screen.
- 2. Select Project Name
- 3. List of Request to Change Team Leader will be displayed with its status

| GTU - Project Mc                                                                                                    | nitoring and Mentoring System                                    |                                                                                                    | Welcome Dr. Hernart Sweshchandra Trived<br>Sign Out<br>Share your Feedback |  |  |
|----------------------------------------------------------------------------------------------------|------------------------------------------------------------------|----------------------------------------------------------------------------------------------------|----------------------------------------------------------------------------|--|--|
| My Account Internal Guide                                                                                                    |                                                                  |                                                                                                    |                                                                            |  |  |
| GTU PMMS A Actions, Approvals & M<br>Check Activity Status<br>Report & Summary<br>Note:<br>This is for information only, you<br>(1) Team Registration Analysis | Intege Student & Team Activity Approval Manage Mentor Activities | Team Approval Requests<br>Request for Add Team Member<br>Request to Remove Student<br>Request to Remove Student Report<br>Request to Change Team Lead<br>Status of Request to Change Team<br>Lead | through appropriate menu options.                                          |  |  |
| Activity                                                                                                    | Request                                                          | Approved                                                                                                    | Pending                                                                    |  |  |
| Team Registration                                                                                                    | 0                                                                | 0                                                                                                    | 0                                                                          |  |  |
| Request to add team member                                                                                                    | 0                                                                | 0                                                                                                    | 0                                                                          |  |  |
| Request to remove team member                                                                                                    | 0                                                                | 0                                                                                                    | 0                                                                          |  |  |
|                                                                                                    |                                                                  |                                                                                                    |                                                                            |  |  |

| ه<br>ا                                                   | GTU - Project M                                                     | onitoring and Mento | oring System |                                            | Welcom<br>Sign (<br>Share                                             | e Dr. Hemant Sureshchandra Trivedi<br>Dut<br>: your Feedback |    |
|----------------------------------------------------------|---------------------------------------------------------------------|---------------------|--------------|--------------------------------------------|-----------------------------------------------------------------------|--------------------------------------------------------------|----|
| My Account In                                            | ternal Guide                                                        |                     |              |                                            |                                                                       |                                                              |    |
| Request to Cha                                           | ange Team Lead                                                      |                     |              |                                            |                                                                       |                                                              |    |
| Discipline:                                              | BE                                                                  |                     | •            | Semester :                                 | Semester 7                                                            | Note : * Indicates mandatory fie                             | d. |
| В                                                        | Select<br>SEARCH                                                    |                     | -            |                                            |                                                                       |                                                              |    |
| Current Team                                             | Lead Details                                                        |                     |              |                                            |                                                                       |                                                              |    |
| Enrollment No:<br>Discipline Code:<br>Name:<br>Email Id: | 100430125062<br>BE<br>Shingala Hirenkumar Vinub<br>nitin@gtu edu.in | hai                 |              | College Code:<br>Department:<br>Mobile No: | 043-Shantilal Shah Engineerin<br>Production Engineering<br>9727745175 | g College, Bhavnagar                                         |    |
| Team Membe                                               | rs                                                                  |                     |              |                                            |                                                                       |                                                              | _  |
|                                                          |                                                                     | Enrolment No        |              | Email                                      | Mobile No.                                                            | Action                                                       | C  |
| Stude                                                    |                                                                     |                     |              |                                            |                                                                       |                                                              |    |

- 9. List of Projects Approval for Mentorship
- 1. Go to List of Projects Approval for Mentorship tab from Internal Guide menu as shown in below screen.

|                     | GTU - Project Monitori                                                                                                    | ng and Mentoring System                                     |          | Welcome Dr. Hemant Sureshchandra Trivedi<br>Sign Out<br>Share your Feedback |  |  |  |  |
|---------------------|----------------------------------------------------------------------------------------------------|-------------------------------------------------------------|----------|-----------------------------------------------------------------------------|--|--|--|--|
| My Account          | Internal Guide                                                                                                    |                                                             |          |                                                                             |  |  |  |  |
| GTU PMMS /          | Actions, Approvals & Manage<br>Check Activity Status                                                                                                    | Student & Team Activity Approva<br>Manage Mentor Activities |          |                                                                             |  |  |  |  |
| Note:<br>This       | Note:<br>This is for information only, you cannot take any action from this page. For taking any action on particular activity, kindly redirect through appropriate menu options. |                                                             |          |                                                                             |  |  |  |  |
| (1) Team Re         | Activity                                                                                                    | Request                                                     | Approved | Pending                                                                     |  |  |  |  |
| Team Registration   |                                                                                                    | 0                                                           | 0        | 0                                                                           |  |  |  |  |
| Request to add team | member                                                                                                    | 0                                                           | 0        | 0                                                                           |  |  |  |  |
|                     |                                                                                                    |                                                             |          |                                                                             |  |  |  |  |

#### 2. Click on Search Button

|                 | GTU - Project Monitoring and Mentoring System            | Welcome HOD_043_25<br>Sign Out<br>Share your Feedback |  |  |  |  |  |  |
|-----------------|----------------------------------------------------------|-------------------------------------------------------|--|--|--|--|--|--|
| My Account      | Internal Guide HOD                                       |                                                       |  |  |  |  |  |  |
| List of Pro     | jects Approval for Mentorship                            |                                                       |  |  |  |  |  |  |
| Discipline :    | All • Semester : Select                                  | •                                                     |  |  |  |  |  |  |
| Enrollment No : | В                                                        |                                                       |  |  |  |  |  |  |
|                 | SEARCH                                                   |                                                       |  |  |  |  |  |  |
|                 | We do not find any Projects for Mentorship               |                                                       |  |  |  |  |  |  |
|                 |                                                          |                                                       |  |  |  |  |  |  |
|                 |                                                          |                                                       |  |  |  |  |  |  |
|                 | © Gujarat Technological University. All Rights Reserved. |                                                       |  |  |  |  |  |  |

- 10. Student Activity Analysis by Authority
- **1.** Go to Student Activity Analysis by Authority tab from Internal Guide menu as shown in below screen.

| GTU - Project Mon                                                                                                    | itoring and Mentoring System                                                                                                    | s s                                                   | Welcome Dr. Hemant Sueschohandra Trived<br>Sign Out<br>Share your Feedback |  |  |
|----------------------------------------------------------------------------------------------------|----------------------------------------------------------------------------------------------------|-------------------------------------------------------|----------------------------------------------------------------------------|--|--|
| My Account Internal Guide                                                                                                    |                                                                                                    |                                                       |                                                                            |  |  |
| GTU PMMS / Actions. Accounds & Man<br>Check Activity Status<br>Report & Summary<br>Note:<br>This is for information only, you can<br>(1) Team Registration Analysis | ster 7<br>Student Activity Analysis By<br>Authority<br>Periodic Progress Report (PPR)<br>not take a<br>Design Enginerring Canvas<br>Patent Search and Analysis Report<br>(PSAR) | A<br>action on particular activity, kindly redirect t | through appropriate menu options.                                          |  |  |
| Activity                                                                                                    | Project Report                                                                                                    | Approved                                              | Pending                                                                    |  |  |
| Team Registration                                                                                                    | Completion Certificate                                                                                                    | 0                                                     | 0                                                                          |  |  |
| Request to add team member                                                                                                    | 0                                                                                                    | 0                                                     | 0                                                                          |  |  |
| Request to remove team member                                                                                                    | 0                                                                                                    | 0                                                     | 0                                                                          |  |  |

- 2. Enter student's enrollment number
- 3. Click Search Button.
- 4. Students activity details will be displayed

| GTU - Project Monitoring and Mentoring System | Welcome alpesh makwana@yahoo.com<br>Sign Out |
|-----------------------------------------------|----------------------------------------------|
|                                               | Share your Feedback                          |
| My Account Internal Guide                     |                                              |
| Studep Analysis By Authority for Semester 7   |                                              |
| В                                             |                                              |
| * Enrollment No: 120430125049 SEARCH          | Note : * Indicates mandatory field.          |
|                                               |                                              |
| (1) Team Formation Status                     |                                              |
| Activity                                      | Status                                       |
| Is Team registered?                           |                                              |
| Is Team approved?                             |                                              |
|                                               |                                              |
| (2) Student Activity Status                   |                                              |
| Activity                                      | Commented Reviewed                           |
| Periodic Progress Report 1 (PPR 1)            |                                              |
| Periodic Progress Report 2 (PPR 2)            |                                              |
| Periodic Progress Report 3 (PPR 3)            |                                              |
| Periodic Progress Report 4 (PPR 4)            |                                              |
| Patent Search & Analysis Report (PSAR 1)      |                                              |
| Patent Search & Analysis Report (PSAR 2)      |                                              |
| Patent Search & Analysis Report (PSAR 3)      |                                              |
| Patent Search & Analysis Report (PSAR 4)      |                                              |
| Patent Search & Analysis Report (PSAR 5)      |                                              |
| Design Engineering Canvas (DEC)               |                                              |
| Project Report                                |                                              |
| Plagiarism Search Report                      |                                              |
| Completion Certificate                        |                                              |
| (3) Additional activity Status                |                                              |
|                                               |                                              |
| Additional activity                           | Status                                       |
| Request to add team member                    |                                              |
| Request to remove team member                 |                                              |
| Request to change team leader                 |                                              |
| Request to change internal guide              |                                              |
|                                               |                                              |
| Colored Table 10 State All Disks December     | d                                            |

- 11. Periodic Progress Report (PPR)
- 1. Go to Periodic Progress Report (PPR) tab from Internal Guide menu as shown in below screen.

| GTU - Project Mo                                                                                                    | onitoring and Mentoring System                                                                                                    |                                 | Welcome Dr. Hemant Sweekchandra Trived<br>Sign Out<br>Share your Feedback |  |  |
|----------------------------------------------------------------------------------------------------|----------------------------------------------------------------------------------------------------|---------------------------------|---------------------------------------------------------------------------|--|--|
| My Account Internal Guide                                                                                                    |                                                                                                    |                                 |                                                                           |  |  |
| GTU PMMS Actions Accesses & M<br>Check Activity Status<br>Report & Summary<br>Note:<br>This is for information only, you of<br>(1) Team Registration Analysi | anaoo ster 7<br>Student Activity Analysis By<br>Authority<br>Periodic Progress Report (PPR)<br>Design Engineering Cenvas<br>Patent Search and Analysis Rep<br>(PSAR)<br>Plagiarism Report | action: rity, kindly redirect t | hrough appropriate menu options.                                          |  |  |
| Activity                                                                                                    | Project Report                                                                                                    | Approved                        | Pending                                                                   |  |  |
| Team Registration                                                                                                    | Completion Certificate                                                                                                    | 0                               | 0                                                                         |  |  |
| Request to add team member                                                                                                    | 0                                                                                                    | 0                               | 0                                                                         |  |  |
| Request to remove team member                                                                                                    | 0                                                                                                    | 0                               | 0                                                                         |  |  |

- 2. Enter student's enrollment number
- 3. Click Search Button.
- 4. Click on View Link

|                              | 🐧 GTU -                                                | Project Monitoring and                                                    | Mentoring System                  |                            | Welcome Dr.<br>Sign Out | Hemant Sures                              | shchandra Trivedi        |               |  |
|------------------------------|--------------------------------------------------------|---------------------------------------------------------------------------|-----------------------------------|----------------------------|-------------------------|-------------------------------------------|--------------------------|---------------|--|
|                              |                                                        |                                                                           |                                   |                            | Share you               | ur Feedbac                                | *                        |               |  |
| Му Ассон                     | unt Internal (                                         | Guide                                                                     |                                   |                            |                         |                                           |                          |               |  |
| List of F                    | Periodic Prog                                          | ess Report (PPR) for app                                                  | roval by Internal Guide           | e                          |                         |                                           |                          |               |  |
|                              |                                                        |                                                                           |                                   |                            |                         | Note : *                                  | Indicates man            | datory field. |  |
| Note :                       |                                                        |                                                                           |                                   |                            |                         |                                           |                          |               |  |
| 1 . Their is n<br>2 Please F | io last date for faculty ti<br>inter Student's envolme | omake comment on students PPR, they ca<br>nt notosee his/her PPR details. | n make comment when students have | effectively submitted PPR. |                         |                                           |                          |               |  |
|                              |                                                        |                                                                           |                                   |                            |                         |                                           |                          |               |  |
| Discipli                     | ne: All                                                |                                                                           | - Se                              | emester : Selec            | t                       |                                           |                          | •             |  |
| * Enrollr                    | nent No : 10043                                        | 0125062                                                                   | В                                 |                            |                         |                                           |                          |               |  |
|                              | SE                                                     | ARCH                                                                      |                                   |                            |                         |                                           |                          |               |  |
|                              |                                                        |                                                                           |                                   |                            |                         |                                           |                          |               |  |
| Sr.<br>No                    | Enrollment<br>No                                       | Student Name                                                              | Proje                             | ect                        | Department              | PPR<br>Count,<br>Pending<br>for<br>Review | Reviewed<br>PPR<br>Count | Action        |  |
| 1                            | 100430125062                                           | Shingala Hirenkumar Vinubhai                                              | Auto Run Scans To Check For Cloud | d Services.                | Production Engineering  | 1                                         | 3                        | View          |  |
|                              |                                                        |                                                                           | © Gujarat Technological Univer    | sity. All Rights Reserved. |                         |                                           |                          |               |  |

- 5. All students submitted/commented ppr list will be displayed
- 6. Click on Review/Comment Link to review/comment your students activity

|                                     | GTU - Project Mo                                                                                                    | nitoring and Mentoring S | Welcome Dr. Hemant S<br>Sign Out     | ureshchandra Trivedi               |                     |   |  |
|-------------------------------------|----------------------------------------------------------------------------------------------------|--------------------------|--------------------------------------|------------------------------------|---------------------|---|--|
|                                     |                                                                                                    |                          | COMME                                | Share your Feed                    | Share your Feedback |   |  |
| My Account                          | Internal Guide                                                                                                    |                          |                                      |                                    |                     |   |  |
| Periodic Progress Report (PPR)      |                                                                                                    |                          |                                      |                                    |                     |   |  |
| Enrollment<br>No :                  | 100430125062                                                                                                    |                          | College : Shartilal Sh               | hah Engineering College, Bhavnagar | BACK                |   |  |
| Student Nam                         | 1e Shingala Hirenkumar Vinubhai                                                                                                    |                          | Department : Production              | Engineering                        |                     |   |  |
| Mobile No :<br>Email :<br>Project : | Ile No:         972745175         Discipline:         BE           NI:         nitn@gu.edu.in         Semester:         Semester:         Semester:           ject:         Auto Run Scams To Check For Cloud Services.         Semester:         Semester:         Semester: |                          |                                      |                                    |                     |   |  |
| Sr.<br>No                           | PPR                                                                                                    | Date of Submission       | Time Interval                        | Status                             | Action              |   |  |
| 1                                   | First PPR                                                                                                    | 07/11/2016               | -                                    | Submitted                          | View Details        | F |  |
| 2                                   | First PPR                                                                                                    | 07/11/2016               | -                                    | Reviewed                           | View Details        |   |  |
| 3                                   | First PPR                                                                                                    | 07/11/2016               | -                                    | Reviewed                           | View Details        |   |  |
| 4                                   | First PPR                                                                                                    | 07/11/2016               |                                      | Reviewed                           | View Details        |   |  |
|                                     |                                                                                                    | 6 Guarat Technol         | vical University All Richts Reserved |                                    | BACK                |   |  |

- 7. Fill desired Comments on Activity
- 8. Click SUBMIT COMENTS/REVIEW Button to respectively comment/review the desired activity

| N 1                                                                                                    | GTU - Project Mo                                                                                                    | nitoring and Mentoring Sy                                                                                                    | /stem                                                                                                    | Sign Out                                                                                                    |                                                                                                    |
|----------------------------------------------------------------------------------------------------|----------------------------------------------------------------------------------------------------|----------------------------------------------------------------------------------------------------|----------------------------------------------------------------------------------------------------|----------------------------------------------------------------------------------------------------|----------------------------------------------------------------------------------------------------|
|                                                                                                    |                                                                                                    |                                                                                                    | Constant of the second second s | Share your Fee                                                                                                    | dback                                                                                                    |
| My Account                                                                                                    | Internal Guide                                                                                                    |                                                                                                    |                                                                                                    |                                                                                                    |                                                                                                    |
| Periodic P                                                                                                    | Progress Report (PPR)                                                                                                    |                                                                                                    |                                                                                                    |                                                                                                    |                                                                                                    |
|                                                                                                    |                                                                                                    |                                                                                                    |                                                                                                    |                                                                                                    | PACK                                                                                                    |
| Enrollment                                                                                                    | 100430125062                                                                                                    |                                                                                                    | College : Shantila                                                                                                    | I Shah Engineering College, Bhavnagar                                                                                                    | DAUK                                                                                                    |
| Student Na                                                                                                    | ame Shingala Hirenkumar Vinubhai                                                                                                    |                                                                                                    | Department : Product                                                                                                    | ion Engineering                                                                                                    |                                                                                                    |
| Mobile No :                                                                                                    | 9727745175                                                                                                    |                                                                                                    | Discipline : BE                                                                                                    | _                                                                                                    |                                                                                                    |
| Email :<br>Project :                                                                                                    | n tin @gtu.edu.in<br>Auto Run Scans To Check For Cl                                                                                                    | loud Services.                                                                                                    | Semester : Semest                                                                                                    | er /                                                                                                    |                                                                                                    |
| Sr.                                                                                                    |                                                                                                    |                                                                                                    |                                                                                                    |                                                                                                    |                                                                                                    |
| No                                                                                                    | ррк                                                                                                    | Date of Submission                                                                                                    | Time Interval                                                                                                    | Status                                                                                                    | Action                                                                                                    |
| 2                                                                                                    | First PPR                                                                                                    | 07/11/2016                                                                                                    |                                                                                                    | Submitted                                                                                                    | View Details                                                                                                    |
| 3                                                                                                    | First PPR                                                                                                    | 07/11/2016                                                                                                    |                                                                                                    | Reviewed                                                                                                    | View Details                                                                                                    |
| 4                                                                                                    | First PPR                                                                                                    | 07/11/2016                                                                                                    |                                                                                                    | Reviewed                                                                                                    | View Details                                                                                                    |
|                                                                                                    |                                                                                                    |                                                                                                    |                                                                                                    |                                                                                                    |                                                                                                    |
| <ol> <li>What when the coordinate of the coordinate of the coo</li></ol> | challenge you have faced<br>adinator submits the periodic report, the<br>noial statements and it will generate auto<br>support you need ?<br>mast be completed on-line with suitable to<br>semination and supporting the exclositati                                                                                                    | Communications activities, and the ensures to d<br>?<br>If tool will capture the information from the continuation<br>matically the report with explanations of the use<br>particly to enable direct publication by the Commit<br>on of EU funded results. It should preferably not                                                                                                    | inuous reporting module in order to generation of resources and the periodic summary to<br>scion/Agency. It should be easy to read<br>exceed                                                                                                    | ate the Part A of the periodic technical report<br>invancial statements, which corresponds to the<br>c. written in a language easily understandable                                                                                                    | The IT tool will consolidate the i<br>e request for payment.                                                                                                    |
| What is<br>When the coordividual finant<br>Armonia and the second and the second and the               | challenge you have faced<br>winter submits the periodic report, the<br>noise statements and it will generate auto<br>support you need ?<br>must be completed on-line with suitable<br>ssemination and supporting the evolution<br>in literature you have referr<br>es in communication styles beforemented<br>anti satisfaction. The study will be condo<br>and a satisfaction. The study will be condo<br>to ultimately ad in the rise of martial ant<br>erval : -                                                                                                    | 7<br>7<br>IT tool will capture the information from the commandiative the information from the commandative term of the set of the set | inuous reporting module in order to gene<br>of resources and the periodic summary<br>salon/Agency. It should be easy to read<br>exceed<br>exceed<br>research woold for many years. These all<br>agenerated couples. It agestooms how off<br>Its goal is to increase the amount of kn<br>the United States.                                                                                                    | ate the Part A of the periodic technical report<br>instruction statements, which consequent to the<br>e. written in a language earlify understandable<br>ferences may lead to miscommunication, con<br>rences in communication styles between man<br>whether expanding effective communication an                                                                                                    | The IT tool will consolidate the i<br>request for payment.<br>It by a broader public, thereby pro<br>third coupler manned free years or<br>flict, and even disastisfaction bet<br>flict out a relates to marks a studia |
| 2. What is<br>When the coordividual frame<br>3. What is<br>This section in The difference<br>ween couples.<br>Is a difference<br>ween couples.<br>The difference<br>ween couples.<br>The difference<br>ween couples.<br>The difference<br>ween couples.<br>The difference<br>become the difference<br>Comment<br>Comment<br>Comment<br>Previeweed                                                                                                    | challenge you have faced<br>winter submits the period report, the<br>nois statements and it will generate auto<br>support you need ?<br>must be completed on-line with suitable of<br>summariation and supporting the evolution<br>in literature you have referr<br>es in communication styles between mer.<br>. This study angless the communication<br>and satisfaction. The study will be cont<br>to utilization and supporting the evolution<br>and satisfaction. The study will be cont<br>to utilization and support of market and<br>and satisfaction. The study will be cont<br>to utilization and support of market and<br>and satisfaction. The study will be cont<br>to utilization and support of market and<br>and and the satisfaction. The study will be cont<br>to utilization and support of market and<br>and and and the satisfaction and support<br>environments and support of the satisfaction.<br>The satisfaction and support of the satisfaction and<br>satisfaction and support of the satisfaction and<br>satisfaction and satisfaction and satisfaction and<br>satisfaction and satisfaction and satisfaction and<br>satisfaction and satisfaction and satisfaction and<br>satisfaction and satisfaction and satisfaction and<br>satisfaction and satisfaction and satisfaction and<br>satisfaction and satisfaction and satisfaction and<br>satisfaction and satisfaction and satisfaction and<br>satisfaction and satisfaction and satisfaction and<br>satisfaction and satisfaction and satisfaction and satisfaction and<br>satisfaction and satisfaction and satisfaction and satisfaction and<br>satisfaction and satisfaction and satisfaction and satisfaction and satisfaction and<br>satisfaction and satisfaction and satisfaction and satisfaction and satisfaction and<br>satisfaction and satisfaction and satisfaction and satisfaction and satisfaction and<br>satisfaction and satisfaction and satisfaction and satisfaction and<br>satisfaction and satisfaction and satisfaction and satisfaction and<br>satisfaction and satisfaction and satisfaction and satisfaction and satisfaction and<br>satisfaction and satisfaction and satisfaction and satisfaction and<br>satisfaction and satisfaction | 7<br>11 Tool will capture the information from the corre-<br>matically the report with exclanations of the use<br>subty to enable direct publication by the Corrent<br>on of EU funded results. It should preferably not<br>read 7<br>and young has been a topic of interest indi-<br>ner of the state of the state of the state of the state<br>indication and the decrease of the divorce rate in<br>G                                                                                                    | inuous reporting module in order to gene<br>of resources and the periodic summary i<br>ssion/Agency. It should be easy to read<br>exceed<br>memeric ouples. It questions how diffe<br>Its goal is to increase the amount of kn<br>the United States.                                                                                                    | ate the Part A of the periodic technical report<br>inancial statements, which corresponds to the<br>e. written in a language easily understandable<br>Revences may lead to miccommunication, co<br>encess in communication styles between manual<br>wiledge regarding effective communication and<br>wiledge regarding effective communication and                                                                                                    | The IT tool will consolidate the i<br>request for payment.                                                                                                    |
| 2. What is<br>When the coordividual frame<br>3. What is<br>This section in The difference<br>ween couples.<br>Is a difference<br>ween couples.<br>Time Inter<br>Document<br>Comment<br>Comment<br>Comment<br>Comment<br>Reviewed<br>Note:<br>Comment<br>Which facult<br>Reviewed                                                                                                    | challenge you have faced<br>winder submits the period report, the<br>noil statements and it will generate auto<br>support you need ?<br>Imate to completed on-line with suitable or<br>testimization and supporting the exploration<br>in literature you have referr<br>es in communication styles between me.<br>"The study anglete the communication<br>area submitted and the submitted of the sub-<br>error of the submitted of the submitted<br>error of the submitted of the submitted<br>error of the submitted of the submitted<br>error of the submitted of the submitted<br>error of the submitted of the submitted<br>error of the submitted of the submitted of the submitted<br>error of the submitted of the submitted of the submitted<br>error of the submitted of the submitted of the submitted<br>error of the submitted of the submitted of the submitted<br>error of the submitted of the submitted of the submitted<br>error of the submitted of the submitted of the submitted<br>error of the submitted of the submitted of the submitted<br>error of the submitted of the submitted of the submitted<br>error of the submitted of the submitted of the submitted of the submitted<br>error of the submitted of the submitted of the subm                                                | 7<br>11 tool will capture the information from the commonicativity the report with explanations of the use<br>satisfy to enable direct publication by the Commi<br>on of EU funded results. It should preferably not<br>read 7<br>and some has been a topic of interest in the<br>nod some has been a topic of interest in the<br>nod some has been a topic of interest in the<br>nod some has been a topic of interest in the<br>nod some has been a topic of interest in the<br>nod some has been a topic of interest in the<br>situation and the decrease of the durone rate in<br>SUEBMIT CO<br>Der your observations) then it means, situ<br>as made by students.<br>sens you are satisfied with the work of s                                                                                                    | inuous reporting module in order to generate of resources and the periodic summary is assort/Agency. It should be easy to read exceed a second of or many years. These of generated couples. It questions how differ his goal is to increase the amount of kn the United States.                                                                                                    | ete the Part A of the periodic technical report.<br>Interacial statements, which corresponds to the<br>e. written in a language easily understandable<br>ferences may lead to miscommunication, co<br>messes n communication in the breakers manual<br>weldge regarding effective communication and<br>weldge regarding effective communication and<br>breakers and the statement of the statement<br>weldge regarding effective communication and<br>breakers and the statement of the statement<br>weldge regarding effective communication and<br>breakers and the statement of the statement<br>weldge regarding effective communication and<br>breakers and the statement of the statement<br>weldge regarding effective communication and<br>breakers and the statement of the statement<br>weldge regarding effective communication and<br>breakers and the statement of the statement<br>weldge regarding effective communication and<br>breakers and the statement of the statement of the statement<br>weldge regarding effective communication and<br>breakers and the statement of the statement of the statement<br>weldge regarding effective communication and<br>breakers and the statement of the statement of the statement<br>weldge regarding effective communication and<br>breakers and the statement of the statement of the statement<br>weldge regarding effective communication and<br>breakers and the statement of the statement of the statement<br>of the statement of the statement of the statement of the statement<br>of the statement of the statement of the statement of the statement of the statement of the statement<br>of the statement of the statement of the s | The IT tool will consolidate the i<br>request for payment.                                                                                                    |

#### 12. Design Engineering Canvas

1. Go to Design Engineering Canvas tab from Internal Guide menu as shown in below screen.

| GTU - Project Mon                                                                                                    | itoring and Mentoring System                                                                                                    | v s                           | /elcone Dr. Hemant Sweshchardra Trived<br>sign Out<br>Share your Feedback |  |
|----------------------------------------------------------------------------------------------------|----------------------------------------------------------------------------------------------------|-------------------------------|---------------------------------------------------------------------------|--|
| My Account Internal Guide                                                                                                    |                                                                                                    |                               |                                                                           |  |
| GTU PMMS / Actions Approvals & Mar<br>Check Activity Status<br>Report & Summary<br>Note:<br>This is for information only, you car<br>(1) Team Registration Analysis | ster 7<br>Student Activity Analysis By<br>Authority<br>Petrofic Proareas Report (PPR)<br>Design Engineering Canvas<br>Patent Search and Analysis Report<br>Plagiarism Report | action or A kindly redirect t | trough appropriate menu options.                                          |  |
| Activity                                                                                                    | Project Report                                                                                                    | Approved                      | Pending                                                                   |  |
| Team Registration                                                                                                    | Completion Certificate                                                                                                    | 0                             | 0                                                                         |  |
| Request to add team member                                                                                                    | 0                                                                                                    | 0                             | 0                                                                         |  |
| Request to remove team member                                                                                                    | 0                                                                                                    | o                             | 0                                                                         |  |

#### 2. Read all the instructions and Click on PROCEED Button

|                                                                           | GTU - Project Monitoring and Mentoring System                                                                                                    | (Cano)                                                                                                    | Welcome Dr. Hemant Sureshchandra Trivedi<br>Sign Out                                                                   |   |
|---------------------------------------------------------------------------|----------------------------------------------------------------------------------------------------|----------------------------------------------------------------------------------------------------|----------------------------------------------------------------------------------------------------|---|
|                                                                           | 1                                                                                                    | A CONTRACT OF A CONTRACT OF A CONTRACT OF A CONTRACT OF A CONTRACT OF A CONTRACT OF A CONTRACT OF A CONTRACT OF                                                           | Share your Feedback                                                                                                    |   |
| My Account                                                                | Internal Guide                                                                                                    |                                                                                                    |                                                                                                    |   |
| Design Eng                                                                | jineering Canvas                                                                                                    |                                                                                                    |                                                                                                    |   |
| Objectives                                                                | of design canvas activities:                                                                                                    |                                                                                                    |                                                                                                    |   |
| Design Enginee<br>Thinking is Hurr<br>techniques are u                    | ring is a subject based on Design Thinking that will change the mind-set of young<br>an Centred process with specific steps like Observation, Empathy, Ideation, Produ<br>seeful to enhance creativity and innovation in the projects. Design Engineering must                                                                                                    | engineers to create innovation, entrepre<br>ct Development, Prototype and Test with<br>be considered as philosophy rather a sub                                           | neurship, skill development culture in India. Design<br>Iots of iterations. All Canvases, framework, tools &<br>oject. |   |
| Task:                                                                     |                                                                                                    |                                                                                                    |                                                                                                    |   |
| During semeste<br>definition to work                                      | r 7 the student teams are required to carry out the following design engineering c k upon:                                                                                                    | anvas activities related to student's pro                                                                                                    | ject to identify and filter out good ideas and project                                                                 |   |
|                                                                           | 1. AEIOU Summary<br>2. Empathy Summary<br>3. Ideation<br>4. Product Development                                                                                                    |                                                                                                    |                                                                                                    |   |
| The Inst     All the s     framew     Then the     Out of #     Aller dis | Ithule/College will arrange workshops for different design canvases like Empathy Sur<br>student-leams are required to participate in the workshops, involving the whole of the<br>or activity for observation part in Empathy Summary.<br>ey need to document scouled challenges of the Final Year problem that they have se<br>nose challenges the top 5 problems need to be selected on the basis of desirability, it<br>scoussion with Faculty Guide and other groups, the final problem statement may be de<br>GTU Guideline for PMMS activities<br>(Refer Page No 10 for Design Engineering - Canvas Activity) | nmary, Ideation and similar design think<br>e class and prepare the necessary docu<br>lected.<br>assibility and viability.<br>éfined. All teams need to validate their pr | ing practices.<br>ments. Students' teams need to summarize AEIOU<br>obtem statements with the users.                   |   |
|                                                                           | PROCEE                                                                                                    | D                                                                                                    |                                                                                                    |   |
|                                                                           | © Gujarat Technological Univers                                                                                                    | ity. All Rights Reserved.                                                                                                    |                                                                                                    | - |

- 3. Click Search Button.
- 4. Click on Review/Comment Link to review/comment your students activity

|           |            | GTU - Project Monitoring and Mentoring S                             | ystem                     |               |                            | Wek<br>Sig<br>Sha            | come Dr. Hema<br>n Out<br>ane your Fe | nt Sureshchandra Trive<br>edback | di             |   |
|-----------|------------|----------------------------------------------------------------------|---------------------------|---------------|----------------------------|------------------------------|---------------------------------------|----------------------------------|----------------|---|
| Му Ассо   | ount I     | nternal Guide                                                        |                           |               |                            |                              |                                       |                                  |                |   |
| List of   | Design     | Engineering Canvas (DEC)                                             |                           |               |                            |                              |                                       |                                  |                |   |
| Discipl   | line :     | All                                                                  | ▼ Semes                   | ter :         | Select                     |                              |                                       |                                  | •              |   |
| Enrollr   | E          | SEARCH                                                               |                           |               |                            |                              |                                       |                                  |                |   |
| Note:     |            | Review all four uploaded canvases and then fill the feedback form re | spective to each proje    | ct canvas act | tivity.                    |                              |                                       |                                  |                |   |
| List o    | f Desig    | n Engineering Canvas (DEC)                                           |                           |               |                            |                              |                                       |                                  |                |   |
| Sr.<br>No | Team<br>ID | Project Title                                                        | Department                | Status        | AEIOU<br>Summary<br>Canvas | Empathy<br>Summary<br>Canvas | Ideation<br>Canvas                    | Product<br>Development<br>Canvas | Action         |   |
| 1         | 14442      | Auto Run Scans To Check For Cloud Services.                          | Production<br>Engineering | Submitted     | Download                   | Download                     | Download                              | Download                         | Revie<br>Comme | C |
|           |            |                                                                      |                           |               |                            |                              |                                       |                                  |                | - |
|           |            | © Gujarat Technolo                                                   | gical University. A       | II Rights Re  | eserved.                   |                              |                                       |                                  |                |   |

- 5. Fill desired Comments on Activity
- 6. Click SUBMIT COMENTS/REVIEW Button to respectively comment/review the desired activity

|                            | GTU - P                          | Project Monitoring and Mentoring Syster                                                                                                   | n 🐔                                             | Welcome Dr. Hemant Sureshchandra Trivedi<br>Sign Out           |       |
|----------------------------|----------------------------------|----------------------------------------------------------------------------------------------------|-------------------------------------------------|----------------------------------------------------------------|-------|
|                            |                                  |                                                                                                    |                                                 | Share your Feedback                                            |       |
| My Account                 | Internal Gu                      | ide                                                                                                    |                                                 |                                                                |       |
| Design Engin               | eering Ca                        | anvas Details                                                                                                    |                                                 |                                                                |       |
|                            |                                  |                                                                                                    |                                                 | BAC                                                            | к     |
| College :<br>Department :  |                                  | Shantilal Shah Engineering College, Bhavnagar<br>Production Engineering                                                                   | Discipline :<br>Semester :                      | BE<br>Semester 7                                               |       |
| Project Name :             |                                  | Auto Run Scans To Check For Cloud Services.                                                                                               |                                                 |                                                                |       |
| Team ID :                  |                                  | 14442                                                                                                    |                                                 |                                                                |       |
| Last Modified I<br>Status: | Date:                            | 12-07-2016<br>Submitted                                                                                                    | Last Modified By:                               | Shingala Hirenkumar Vinubhai                                   |       |
| Questions                  |                                  |                                                                                                    |                                                 |                                                                |       |
| Question 1 :               | Do you think                     | design based learning/ project helped students for creativity, innovation ar                                                              | d problem solving?                              |                                                                |       |
|                            |                                  |                                                                                                    |                                                 |                                                                |       |
| Question 2 :               | Do you think                     | canvas activities helped students for team work & collaboration?                                                                          |                                                 | ⊖ <sup>Y</sup> es                                              |       |
| Question 3 :               | Did the stude                    | ent's team go for ISY/ Observation?                                                                                                    |                                                 | ⊖ Yes                                                          |       |
|                            |                                  |                                                                                                    |                                                 |                                                                |       |
| Question 4 :               | Do you think                     | Observation activity (Empathy) is important for project work?                                                                             |                                                 | ⊖ Yes ● No                                                     |       |
| Question 5 :               | After Observ                     | vation activity, do you think that students can better define project stateme                                                             | nt?                                             |                                                                |       |
|                            |                                  |                                                                                                    |                                                 |                                                                |       |
| Question 6 :               | Do you think                     | cleation Canvas is important for project work?                                                                                            |                                                 | ● Yes ○ No                                                     |       |
| Question 7 :               | Do you think                     | Product Development Canvas is important for project work?                                                                                 |                                                 | () Yes ⊖ No                                                    |       |
|                            |                                  |                                                                                                    |                                                 |                                                                |       |
| Question 8 :               | Do you think                     | Minimum Viable Prototype (MVP) helps students to refine their project w                                                                   | rk?                                             | ⊖ Yes ⊚ No                                                     |       |
| Question 9 :               | Do you think                     | after introducing Design Based Learning (DBL) (Canvas) into the final yea                                                                 | r projects, project quality is improved?        | ⊖ <sup>Y</sup> es                                              |       |
| Orientian da               | Did atoriari                     | r (rasm) finish all stange in time?                                                                                                    |                                                 | - 1 - 1                                                        |       |
| Question 10                | <ul> <li>Dia students</li> </ul> | (seeing month of stogges in unite :                                                                                                    |                                                 | ⊙ Yes ⊖ No                                                     |       |
|                            |                                  |                                                                                                    |                                                 |                                                                |       |
| Comments                   |                                  | • [minud                                                                                                    |                                                 |                                                                |       |
| - Com<br>Guide             |                                  | n reweiwoj                                                                                                    |                                                 |                                                                |       |
|                            |                                  |                                                                                                    |                                                 |                                                                |       |
| Note:<br>Comment :         | If you click                     | on comment (as per your observations) then it means, student will respo                                                                   | nd specific to the comment. And so stude        | rt CAN further modify the details, and after which faculty has | is to |
| Review :                   | If you click                     | <ul> <li>ure unanges as made by students.</li> <li>on review, then it means you are satisfied with the work of student and her</li> </ul> | nce it will be finally submitted to university. | NO further modification will be possible there after.          |       |
|                            |                                  |                                                                                                    | ITS REVIEW                                      |                                                                |       |
|                            |                                  |                                                                                                    |                                                 | BAC                                                            | к     |
|                            |                                  |                                                                                                    |                                                 |                                                                |       |
|                            |                                  | © Gujarat Technological Un                                                                                                    | iversity. All Rights Reserved.                  |                                                                |       |

#### 13. PSAR

1. Go to Request for PSAR tab from Internal Guide menu as shown in below screen.

| GTU - Project Mor                                                                                                    | nitoring and Mentoring System                                                                                                    | s s                                                                                                    | /elcone Dr. Hemant Sureshchardra Trivedi<br>lign Out<br>thare your Feedback |  |
|----------------------------------------------------------------------------------------------------|----------------------------------------------------------------------------------------------------|----------------------------------------------------------------------------------------------------|-----------------------------------------------------------------------------|--|
| My Account Internal Guide                                                                                                    |                                                                                                    |                                                                                                    |                                                                             |  |
| GTU PMMS Actions, Approvals & Ma<br>Chock Activity Status<br>Report & Summary<br>Note:<br>This is for information only, you ca<br>(1) Team Registration Analysis | nazo<br>ster 7<br>Student Activity Analysis By<br>Authonity<br>Periodic Progress Report (PPR)<br>annot take c<br>Design Engineering Canvas<br>Patent Search and Analysis Report<br>Plagnams Report | action and the strict the strict | hrough appropriate menu options.                                            |  |
| Activity                                                                                                    | Project Report                                                                                                    | Approved                                                                                                    | Pending                                                                     |  |
| Team Registration                                                                                                    | Completion Certificate                                                                                                    | 0                                                                                                    | 0                                                                           |  |
| Request to add team member                                                                                                    | 0                                                                                                    | 0                                                                                                    | 0                                                                           |  |
| Request to remove team member                                                                                                    | 0                                                                                                    | 0                                                                                                    | 0                                                                           |  |

#### 2. Read all the instructions and Click on PROCEED Button

|                                                                                                    | ,                                                                                                    | çç .,                                                                                                    | Share yo                                                                                                    | ur Feedback                                                                                                    |
|----------------------------------------------------------------------------------------------------|----------------------------------------------------------------------------------------------------|----------------------------------------------------------------------------------------------------|----------------------------------------------------------------------------------------------------|----------------------------------------------------------------------------------------------------|
| My Account Internal C                                                                                                    | Guide                                                                                                    |                                                                                                    |                                                                                                    |                                                                                                    |
| Patent Search and A                                                                                                    | nalysis Repor                                                                                                    | t (PSAR)                                                                                                    |                                                                                                    |                                                                                                    |
| The Objective of PS<br>PSAR activity is designed to a                                                                                                    | SAR activity in motivate students for                                                                                                    | s to increase awareness regarding patents among s<br>innovative thinking.                                                                                                    | tudents and faculty by making them familiar with                                                                                                    | n patent websites & patent documents.                                                                                                    |
| In PSAR activity every stude<br>their such work online.                                                                                                    | nt of final year BE w                                                                                                    | ho is doing project individually or in team are require                                                                                                    | d to do patent search related to their IDP/UDP/Fi                                                                                                    | nal year projects and submit a report of                                                                                                    |
| During PSAR generation acti<br>his/her area of inter                                                                                                    | ivity, every student v<br>r <b>est</b> Analysed data                                                                                                    | within a team has <b>to study at least five</b><br>of each of these five patents is to be submitted online                                                                                                    | (5) patents related either to his/<br>at PMMS portal.                                                                                                    | her IDP/UDP or related to                                                                                                    |
| STUDENTS CAN US<br>patent databases a                                                                                                    | BE ANY FREE/<br>re as below:                                                                                                    | OPEN SOURCE AVAILABLE PATEN                                                                                                    | T DATABASES FOR PATENT SEA                                                                                                    | RCH, few of open source                                                                                                    |
|                                                                                                    | Sr. No.                                                                                                    | Database                                                                                                    | Web link                                                                                                    |                                                                                                    |
|                                                                                                    | 1                                                                                                    | Indian Patent Office Database                                                                                                    | http://ipindiaservices.gov.in/publicsearch/                                                                                                    |                                                                                                    |
|                                                                                                    | 2                                                                                                    | European Patent Office Database (Espacenet)                                                                                                    | http://worldwide.espacenet.com/advancedSearch                                                                                                    |                                                                                                    |
|                                                                                                    | 3                                                                                                    | WIPO Patent Database (PATENTSCOPE)                                                                                                    | http://patentscope.wipo.int/search/en/search.jsf                                                                                                    |                                                                                                    |
|                                                                                                    | 4                                                                                                    | US patent database (USPTO)                                                                                                    | http://patft.uspto.gov/                                                                                                    |                                                                                                    |
|                                                                                                    | 5                                                                                                    | Google Patents                                                                                                    | https://patents.google.com/                                                                                                    |                                                                                                    |
|                                                                                                    | 6                                                                                                    | Free Patents Online                                                                                                    | http://www.freepatentsonline.com/                                                                                                    |                                                                                                    |
|                                                                                                    | 7                                                                                                    | Directory of Country Wise Intellectual Property Offices                                                                                                    | http://www.wipo.int/directory/en/urks isp                                                                                                    |                                                                                                    |
| PSAR reports of patent searc<br>opportunities within and acros                                                                                                    | ch work by each tear                                                                                                    | n will also be made online along with comment and sectors of engineering students at GTU.                                                                                                    | suggestions of the guide. Data will be made avail                                                                                                    | able online for creating lateral learning                                                                                                    |
| PSAR reports of patent searc<br>opportunities within and acros<br>Note: To scale up ti<br>are advised to moti<br>These data of PSAI<br>innovative idea (an<br>innovative projects<br>idea/projects and m                                                                                                    | th work by each tear<br>is various branchesh<br>the PSAR actin<br>vate students<br>R reports will<br>swer of PSAR<br>to build now<br>itigate the du                                                                                                    | n will also be made online along with comment and<br>sectors of engineering students at GTU.<br>vity, this year GTU is also introduce<br>is for giving best possible extension<br>to be made online for lateral learnin<br>& question no. 27), by faculty best<br>el product or processes in next se<br>uplication of work.                                                                                                    | suggestions of the guide. Data will be made avail<br>ting the PSAR review process by<br>is/add on features in each studied<br>g by other faculty and studients,<br>ideas can be identified and train<br>mester or year. This will enhand                                                                  | able online for creating lateral learning<br>faculty in PMMS. Faculty<br>d patent by every student.<br>And after review of each<br>isformed/taken into really<br>ce the level of innovative                                                                                                    |
| PSAR reports of patent searc<br>opportunities within and acros<br>Note: To scale up th<br>are advised to motif<br>These data of PSAI<br>innovative idea (am<br>innovative idea (am<br>innovative projects<br>idea/projects and m<br>Responsibility of Gu<br>It will be the responsibility of<br>to repeat the same patent as s                                                                                                    | th work by each tear<br>is various branchesh<br>the PSAR actri<br>livate students<br>R reports will<br>swer of PSAR<br>to build nov<br>altigate the du<br>uide:<br>uide:<br>tudied by another te                                                                                                    | m will also be made online along with comment and<br>sectors of engineering students at GTU.<br>vity, this year GTU is also introduce<br>to rgiving best possible extension<br>be made online for lateral learning<br>R question no. 27), by faculty best<br>el product or processes in next se<br>uplication of work.                                                                                                    | suggestions of the guide. Data will be made avail<br>sing the PSAR review process by<br>isladd on features in each studied<br>g by other faculty and students.<br>ideas can be identified and trai<br>mester or year. This will enhand<br>different patents related to their IDP/UDP. No stu-<br>dass.    | able online for creating lateral learning<br>faculty in PMMS. Faculty<br>d patent by every student.<br>And after review of each<br>stformed/taken into really<br>ce the level of innovative                                                                                                    |
| PSAR reports of patent searc<br>opportunities within and acros<br>Note: To scale up ti<br>are advised to motit<br>These data of PSAI<br>innovative idea (an<br>innovative idea (an<br>innovative projects<br>idea/projects and m<br>Responsibility of G<br>It will be the responsibility of<br>to repeat the same patent as s<br>Role of Internal guide                                                                                                    | th work by each tear<br>is various branchesh<br>he PSAR actif<br>livate students<br>R reports will<br>swer of PSAK<br>is to build novv<br>nitigate the du<br>uide:<br>the faculty-guide to e<br>tudied by another tea<br>de/EG/HOD/Pr                                                                                                    | n will also be made online along with comment and<br>sectors of engineering students at GTU.<br>Vity, this year GTU is also introduce<br>is for giving best possible extension<br>to be made online for lateral learning<br>it question no. 27), by faculty best<br>el product or processes in next se<br>pplication of work.                                                                                                    | suggestions of the guide. Data will be made avail<br>sing the PSAR review process by<br>isradd on features in each studied<br>g by other faculty and students.<br>ideas can be identified and tran<br>ymester or year. This will enhand<br>e different patents related to their IDP/UDP. No stu-<br>laes. | able online for creating lateral learning<br>r faculty in PMMS. Faculty<br>d patent by every student.<br>And after review of each<br>stormed/taken into really<br>ce the level of innovative                                                                                                    |
| PSAR reports of patent searc<br>opportunities within and acros<br>Note: To scale up to<br>are advised to motif<br>These data of PSAI<br>innovative idea (an<br>innovative idea (an<br>innovative projects<br>idea/projects and mi<br>Responsibility of Gr<br>It will be the responsibility of<br>to repeat the same patent as s<br>Role of Internal guide<br>Make students aware<br>Internal guide must ha<br>The same tasks can<br>Based on the inputs f<br>External guide and Ex- | th work by each tear<br>is various branchesh<br>the PSAR actifi-<br>trate students<br>R reports will<br>swer of PSAR<br>to build nov-<br>nitigate the du<br>uide:<br>the faculty-guide to e-<br>trudied by another ter<br>the de/EG/HOD/Prr<br>about the objective (<br>as to verify the uplos<br>also be performed fr<br>orm internal guide/R(<br>ternal mentor can al     | n will also be made online along with comment and<br>sectors of engineering students at GTU.<br>vity, this year GTU is also introduce<br>to giving best possible extension<br>to made online for lateral learnin<br>& question no. 27), by faculty best<br>el product or processes in next se<br>uplication of work.<br>nsure that each student (team member) will study th<br>am member/student of the same project/IDP/UDP or<br>incipal:<br>of this activity.<br>Med carbivity.<br>Med carbivity.<br>DDP/incipal student team has to take necessary action<br>so comment on this activity.                                                                    | suggestions of the guide. Data will be made avail<br>sing the PSAR review process by<br>isladd on features in each studied<br>g by other faculty and students.<br>ideas can be identified and trai<br>mester or year. This will enhand<br>different patents related to their IDP/UDP. No stu-<br>dass.    | able online for creating lateral learning<br>active for the series of the series of the |
| PSAR reports of patent searc<br>opportunities within and across<br>are advised to motif<br>these data of PSAL<br>innovative idea (an<br>innovative projects<br>idea/projects and m<br>Responsibility of G<br>It will be the responsibility of<br>to repeat the same patent as a<br>Role of Internal guide<br>Make students aware<br>Internal guide must hi<br>The same tasks can<br>Based on the inputs f                                                                           | th work by each team<br>is various branchesh<br>the PSAR actin<br>ivate students:<br>R roports will<br>swor of PSAR<br>to build now,<br>bitigate the du<br>uide:<br>the faculty-guide to e<br>tudied by another team<br>tudied by another team<br>about the objective of<br>as to verify the uploa<br>also be performed fro<br>om internal guide/H<br>(ternal mentor can al | n will also be made online along with comment and<br>sectors of engineering students at GTU.<br>vity, this year GTU is also introduce<br>to regiving best possible extension<br>to made online for lateral learnin<br>& question no. 27), by faculty best<br>el product or processes in next se<br>uplication of work.<br>Insure that each student (team member) will study th<br>am member/student of the same project/IDP/UDP or of<br>incipal:<br>if this activity.<br>ded canvas files related to individual teams activity/<br>ym HOD/Principal's account.<br>DDP/incipal student team has to take necessary act<br>so comment on this activity.<br>PROCEED | suggestions of the guide. Data will be made avail<br>sing the PSAR review process by<br>his add on features in each studients,<br>ideas can be identified and train<br>mester or year. This will enhand<br>a different patents related to their IDP/UDP. No stu-<br>leas.                                 | able online for creating lateral learning<br>active for the series of the series of the |

3. Enter desired Enrollment number and Click on Search Button

|           | STI                                                                                                    | J - Project Monitoring ar         | nd Mentoring System                  | (And And And And And And And And And And |               | Welcome Dr. Hemar<br>Sign Out | ıt Suresh chandra Tri     | veđi                |   |  |
|-----------|----------------------------------------------------------------------------------------------------|-----------------------------------|--------------------------------------|------------------------------------------|---------------|-------------------------------|---------------------------|---------------------|---|--|
|           |                                                                                                    |                                   |                                      | A COMPANY                                |               | Share your Fee                | edback                    |                     |   |  |
| Му Ассон  | unt Interr                                                                                                   | al Guide                          |                                      |                                          |               |                               |                           |                     |   |  |
| List of F | ist of Patent Search and Analysis Report (PSAR)                                                              |                                   |                                      |                                          |               |                               |                           |                     |   |  |
| Note : P  | Note : * Indicates mandatory field.<br>te : Please Enter Student's enrollment no to see hisher PSAR details. |                                   |                                      |                                          |               |                               |                           |                     |   |  |
| Discipli  | ne: A                                                                                                    | I                                 | <b>▼</b> \$4                         | emester :                                | Select        |                               |                           | •                   |   |  |
| List of   | Patent Se                                                                                                    | SEARCH<br>arch and Analysis Repor | rt (PSAR)                            |                                          |               |                               |                           |                     |   |  |
| Sr.<br>No | Enrollment<br>No.                                                                                            | Student Name                      | Project                              | Title                                    | Depar         | tment PSAR<br>Count           | Reviewed<br>PSAR<br>Count | Action              |   |  |
| 1         | 100430125062                                                                                                 | Shingala Hirenkumar Vinubhai      | Research Agenda In Cloud Technologie | s                                        | Prod<br>Engir | uction 3<br>eering            | 2                         | Review /<br>Comment | U |  |
|           |                                                                                                    |                                   | © Gujarat Technological Univer       | rsity. All Rights Rese                   | rved.         |                               |                           |                     |   |  |

- 4. Click on Review/Comment Link to review/comment your students activity
- 5. Click on View details link

|                                                                                                    | GTU - Project Mc                                                                                                    | nitoring and Mentoring S                             | System                                                  | Welcome Dr. Hemant St<br>Sign Out                                                           | reshchandra Trivedi                                          |  |  |  |  |
|----------------------------------------------------------------------------------------------------|----------------------------------------------------------------------------------------------------|------------------------------------------------------|---------------------------------------------------------|---------------------------------------------------------------------------------------------|--------------------------------------------------------------|--|--|--|--|
| Charles and the second second |                                                                                                    |                                                      |                                                         | Share your Feedb                                                                            | ack                                                          |  |  |  |  |
| My Account                                                                                                    | Internal Guide                                                                                                    |                                                      |                                                         |                                                                                             |                                                              |  |  |  |  |
| Patent Searc                                                                                                    | Patent Search and Analysis Report (PSAR) Details                                                                      |                                                      |                                                         |                                                                                             |                                                              |  |  |  |  |
| Enrollment No<br>Student Name<br>Mobile No :<br>Email :<br>Project Name<br>Team ID :                                                                                                    | 100430125062     Shingala Heerkumar Vinubh     9727745175     ntin@gtu edu in     Auto Run Scans To Check F     14442 | ai<br>For Cloud Bervices .                           | College :<br>Department :<br>Discipline :<br>Semester : | Shartilal Shah Engineering College, Bhavnagar<br>Production Engineering<br>BE<br>Semester 7 | BACK                                                         |  |  |  |  |
| Sr.<br>No                                                                                                    | Patent No                                                                                                    | Date of Submission                                   | Status                                                  | Download                                                                                    | Action                                                       |  |  |  |  |
| 1                                                                                                    | fdg                                                                                                    | 07/11/2016                                           | Submitted                                               | Download                                                                                    | View Details                                                 |  |  |  |  |
|                                                                                                    |                                                                                                    |                                                      |                                                         |                                                                                             |                                                              |  |  |  |  |
| 2                                                                                                    | fdg                                                                                                    | 07/12/2016                                           | Submitted                                               | Download                                                                                    | View Details                                                 |  |  |  |  |
| 2 3                                                                                                    | fdg<br>fdg                                                                                                    | 07/12/2016<br>07/12/2016                             | Submitted<br>Submitted                                  | Download                                                                                    | View Details<br>View Details                                 |  |  |  |  |
| 2<br>3<br>4                                                                                                    | fdg<br>fdg<br>125847                                                                                                  | 07/12/2016<br>07/12/2016<br>07/11/2016               | Submitted<br>Submitted<br>Reviewed                      | Download<br>Download<br>Download                                                            | View Details<br>View Details<br>View Details                 |  |  |  |  |
| 2<br>3<br>4<br>5                                                                                                    | fdg<br>fdg<br>125847<br>21432454                                                                                      | 07/12/2016<br>07/12/2016<br>07/11/2016<br>07/11/2016 | Submitted<br>Submitted<br>Reviewed<br>Reviewed          | Download<br>Download<br>Download<br>Download                                                | View Details<br>View Details<br>View Details<br>View Details |  |  |  |  |

- 6. Fill desired Comments on Activity
- 7. Click SUBMIT COMENTS/REVIEW Button to respectively comment/review the desired activity

|                                                        | -                                                                                                    |                                                                            |                                                                                                    |                                                            | Share your Feedb                                                        | haok                                                          |
|--------------------------------------------------------|----------------------------------------------------------------------------------------------------|----------------------------------------------------------------------------|----------------------------------------------------------------------------------------------------|------------------------------------------------------------|-------------------------------------------------------------------------|---------------------------------------------------------------|
| Patent Se                                              | arch and Analysis Repo                                                                                                    | rt (PSAR) Details                                                          |                                                                                                    |                                                            |                                                                         |                                                               |
| Enrollmen                                              | t No : 100430125062                                                                                                    |                                                                            | College :                                                                                                    | Shantial Shah Eng                                          | ineering College, Bhavnagar                                             | BACK                                                          |
| Student Na<br>Mobile No<br>Email :                     | Shingala Hirenkumar Vinubha     9727745175     nitin@gtu.edu.in                                                                                          | •                                                                          | Department<br>Discipline :<br>Semester :                                                                                | Production Enginee     DE     Semester 7                   | ring                                                                    |                                                               |
| Project Na<br>Team ID :                                | Auto Run Scans To Check Fo<br>14442                                                                                                    | or Cloud Services.                                                         |                                                                                                    |                                                            |                                                                         |                                                               |
| Br.<br>No                                              | Patent No                                                                                                    | Data of Bubmiss                                                            |                                                                                                    |                                                            | Download                                                                | Action                                                        |
| 1 2                                                    | 125847                                                                                                    | 07/11/2016                                                                 | Submitted                                                                                                    |                                                            | Download                                                                | View Details                                                  |
| •                                                      | totu .                                                                                                    | 07/12/2016                                                                 | Submitted                                                                                                    |                                                            | Download                                                                | View Details                                                  |
|                                                        | 21432454                                                                                                    | 07/11/2016                                                                 | Environment                                                                                                    |                                                            | Drownload                                                               | View Details                                                  |
| Part - I                                               | I : PATENT SEARCH TE                                                                                                    | CHNIQUE USED                                                               |                                                                                                    |                                                            |                                                                         |                                                               |
| 1. Paten<br>Web lini<br>2. Keyw<br>3. Searc<br>4. Numb | at Search Database Used :<br>« of the Database)<br>ords Used for Search :<br>»h String Used :<br>ber of Results/Hits getting :                           |                                                                            | Indian Patient Office database<br>http://joindaservices.gov.in/publice<br>patient1.patient 2.patient 3<br>patient<br>12 | arc2v'                                                     |                                                                         |                                                               |
| PART -                                                 | II : BASIC DATA OF PA                                                                                                    | ATENTED INVENT                                                             | ION/BIBLIOGRAPHIC                                                                                                    | DATA                                                       |                                                                         |                                                               |
| 6. Inven                                               | pory/Pield of Invention :<br>tion is Related to/Class of I                                                                                               | nvention:                                                                  | Mechanical<br>CLOMPUTING                                                                                                |                                                            |                                                                         |                                                               |
| 7. Title<br>8. Pater                                   | of Invention I                                                                                                    | -                                                                          | Cloud Computing provides us mean<br>125647<br>9015/12                                                                   | i by which we can access th                                | e applications as utilities over th                                     | e internet.                                                   |
| 5. Appli-<br>5a. Web<br>10. Date                       | ontion No. :<br>link of the studied patent<br>of Filing/Application (                                                                                    |                                                                            | http://www.gtu.ac.in/results.asp<br>11/07/2016                                                                          |                                                            |                                                                         |                                                               |
| 11. Prio<br>12. Publ<br>13. Publ                       | rity Date  <br>lication/Journal Number - ()<br>lication Date                                                                                             | Issue No. of Journal is                                                    | 08/07/2016<br>n which Patent is published                                                                               |                                                            |                                                                         |                                                               |
| 15. 61-                                                | o Published as                                                                                                    |                                                                            |                                                                                                    |                                                            |                                                                         |                                                               |
|                                                        |                                                                                                    | untry                                                                      |                                                                                                    |                                                            | Patent No                                                               |                                                               |
|                                                        | Afgi                                                                                                    | sanistan                                                                   |                                                                                                    |                                                            | 1234                                                                    |                                                               |
| 16. Inv                                                | entor                                                                                                    |                                                                            |                                                                                                    |                                                            |                                                                         |                                                               |
|                                                        | MB C                                                                                                    | HWANI                                                                      |                                                                                                    | Addrons/Cit                                                | VASNA                                                                   |                                                               |
| 17. AP                                                 | plicant                                                                                                    |                                                                            |                                                                                                    |                                                            |                                                                         |                                                               |
|                                                        | Name of App                                                                                                    | licant/Assignce                                                            |                                                                                                    | Address/City                                               | Country of Applican                                                     | e .                                                           |
|                                                        | MS                                                                                                    | AMITA                                                                      |                                                                                                    | PPPC,                                                      | AHALDANAGAR                                                             |                                                               |
| 10. App                                                |                                                                                                    |                                                                            |                                                                                                    |                                                            |                                                                         |                                                               |
| PART -                                                 | III : TECHNICAL PART                                                                                                    | OF PATENTED IN                                                             | VENTION                                                                                                    |                                                            |                                                                         |                                                               |
| Before proce                                           | eeding with this tutorial, you should have I                                                                                                    | basic knowledge of Computers, In                                           | ternet, Database and Networking concept                                                                                 | ».                                                         |                                                                         |                                                               |
| 20. Spen<br>Cloud Comp<br>this cloud to                | eiffie Problem Selved/Objee<br>outing Tutorial with high end solution of IT<br>torial, you will learn basics and advanced                                | infrastructure. Cloud computing in<br>topics of cloud that is developed in | a a virtualization based technology that re<br>for beginners and professionals.                                         | luces the cost of IT infrastru                             | cture. It provides a solution of i                                      | T infrastructure in low cost. In                              |
| 21. Brie                                               | f about Invention I<br>ting has its applications in abrost all the                                                                                       | fields such as business, entertair                                         | ment, data storage, social retworking, m                                                                                | anagement, enterlainment, e                                | education, art and global position                                      | ing system, etc. Some of the                                  |
| widely famo<br>Chatter, Go                             | us cloud computing applications are discu<br>ogle Apps for business, and Quickbooks.                                                                     | ased here in this tutorial: Dusines                                        | a Applications Cloud computing has made                                                                                 | businesses more collaborati                                | ve and easy by incorporating va                                         | rious apps such as MallChimp,                                 |
| 22. Hoy<br>loud Compa<br>widely famo<br>Chatter, Go    | Learning Points I<br>ting has its applications in almost all the<br>us cloud computing applications are discu<br>ogle Apps for lusiness, and Quishbooks. | fields such as business, entertain<br>used here in this tutorial: Busines  | went, data storage, social networking, m<br>e Applications Cloud computing has made                                     | anagement, entertainment, e<br>businesses more collaborati | skalation, art and global position<br>ve and easy by incorporating var  | ing system, etc. Some of the<br>rious appe such as MalOhimp,  |
| loud Compu<br>widely famo<br>Chatter, Go               | ting has its applications in almost all the<br>us cloud computing applications are discu-<br>ogle Apps for business, and Quickbooks.                     | fields such as business, entertain<br>used here in this tutorial: Busines  | ment, data storage, social networking, m<br>s Applications Cloud computing has made                                     | anagement, entertainment, e<br>businesses more collaborati | ducation, art and global position<br>ve and easy by incorporating var   | ing system, etc. Some of the<br>rious apps such as MaliChimp, |
| 24. Num<br>25. Pate<br>26. How<br>> 91 %               | nber of Claims :<br>ant Status :<br>r much this invention is rele                                                                                        | med with your IDP/UDI                                                      |                                                                                                    | 45<br>Published Application                                |                                                                         |                                                               |
| Inve                                                   | ntion to improve                                                                                                    |                                                                            |                                                                                                    |                                                            |                                                                         |                                                               |
| 27. De<br>loud Cor<br>of the w                         | o you have any idea to do a<br>mouting has its applications in almost all<br>idely famous cloud computing applications                                   | the fields such as business, enter<br>a are discussed here in this tutoria | tainment, data storage, social networking<br>E Business Applications Cloud computing                                    | management, entertainment<br>has made businesses more      | t, education, art and global positi<br>collaborative and easy by incorp | tioning system, etc. Some<br>porating various apps such       |
| as MailC                                               | Shimo, Chatter, Google Apps for business                                                                                                    | , and Quickbooks.                                                          |                                                                                                    |                                                            |                                                                         |                                                               |
|                                                        |                                                                                                    |                                                                            |                                                                                                    |                                                            |                                                                         |                                                               |
| Questio                                                | n 11 Does this PSAR report is                                                                                                    | based on patent related to studen                                          | t's project?                                                                                                    |                                                            | ⊛ Yes ⊖ No                                                              |                                                               |
| Questio                                                | n 2 1 Does student have prepare                                                                                                    | ed PSAR report after proper readi                                          | ng of patent?                                                                                                    |                                                            | ⊖ Yes ⊛ No                                                              |                                                               |
|                                                        |                                                                                                    |                                                                            |                                                                                                    |                                                            |                                                                         |                                                               |
| Questie                                                | n 3 I Does the PSAR report of                                                                                                    | atudent is of appropriate quality?                                         |                                                                                                    |                                                            | ⊕ Yes ⊖ No                                                              |                                                               |
| Questio                                                | n 4 I Does the PSAR activity h                                                                                                    | ad contributed in any way to impre-                                        | ove the project of this students?                                                                                       |                                                            | ⊛ Yes ⊖ No                                                              |                                                               |
| Que                                                    | stion 5 & 6                                                                                                    |                                                                            |                                                                                                    |                                                            |                                                                         |                                                               |
| Ques                                                   | tion 5 : Does the improvement<br>semester/year?                                                                                                    | idea given by student under que                                            | ation no 27 of PSAR report has potentia                                                                                 | to take forward as project i                               | in next 🛞 Yes 🔾 No                                                      |                                                               |
| Ques                                                   | tion 5 (A) I is the idea given above i                                                                                                    | is feasible to carry out as project :                                      | at your college laboratory?                                                                                             |                                                            | C Yes @ No                                                              |                                                               |
|                                                        | weat kind of support is                                                                                                    |                                                                            |                                                                                                    |                                                            |                                                                         |                                                               |
| Ques                                                   | tion 6 I Are you willing to public                                                                                                    | h this idea on public website (Ph                                          | MS), so that other students/faculty/colle                                                                               | pes can study innovative life                              | m and on Yes in No.                                                     |                                                               |
|                                                        | may take this idea to we                                                                                                    | ork upon as a noval propert?                                               |                                                                                                    |                                                            | 0.00                                                                    |                                                               |
|                                                        |                                                                                                    |                                                                            |                                                                                                    |                                                            |                                                                         |                                                               |
| Comm                                                   |                                                                                                    | VIEWED                                                                     |                                                                                                    |                                                            |                                                                         |                                                               |
|                                                        | E                                                                                                    |                                                                            |                                                                                                    |                                                            |                                                                         |                                                               |
| 1                                                      |                                                                                                    |                                                                            | UBMIT COMMENTS REVIE                                                                                                    | w                                                          |                                                                         |                                                               |
|                                                        |                                                                                                    |                                                                            |                                                                                                    |                                                            |                                                                         |                                                               |
|                                                        |                                                                                                    |                                                                            |                                                                                                    |                                                            |                                                                         |                                                               |
|                                                        |                                                                                                    |                                                                            |                                                                                                    |                                                            |                                                                         | BACK                                                          |

#### 14. Plagiarism Report

1. Go to Plagiarism Report tab from Internal Guide menu as shown in below screen.

| GTU - Project Mo                                           | nitoring and Mentoring System                                                         |                                                | Nelcome Dr. Hemant Sureshchandra Trivedi<br>Sign Out<br>Share your Feedback |  |
|------------------------------------------------------------|---------------------------------------------------------------------------------------|------------------------------------------------|-----------------------------------------------------------------------------|--|
| My Account Internal Guide                                  |                                                                                       |                                                |                                                                             |  |
| GTU PMMS / Actions, Approvals & M<br>Oneok Activity Status | ster 7<br>Sturlent Activity Analysis By                                               |                                                |                                                                             |  |
| Note:<br>This is for information only, you o               | Authority<br>Periodic Progress Report (PPR)<br>annot take a Design Enginerring Canvas | action on particular activity, kindly redirect | through appropriate menu options.                                           |  |
| (1) Team Registration Analysis                             | Patent Search and Analysis Repor<br>(PSAR)<br>Plagiarism Report                       | A                                              |                                                                             |  |
| Activity                                                   | Project Report                                                                        | aproved                                        | Pending                                                                     |  |
| Team Registration                                          | Completion Certificate                                                                | 0                                              | 0                                                                           |  |
| Request to add team member                                 | 0                                                                                     | 0                                              | 0                                                                           |  |
| Request to remove team member                              | 0                                                                                     | 0                                              | 0                                                                           |  |

#### 2. Read all the instructions and Click on PROCEED Button

| GTU - Pro                                                                                                    | ject Mon                                                                                      | itoring and Mentoring                                                                                                    | g System                                                                                                    | Sign Out                                                                 |
|----------------------------------------------------------------------------------------------------|-----------------------------------------------------------------------------------------------|----------------------------------------------------------------------------------------------------|----------------------------------------------------------------------------------------------------|--------------------------------------------------------------------------|
|                                                                                                    |                                                                                               |                                                                                                    |                                                                                                    | Share your Feedback                                                      |
| My Account Internal Guide                                                                                                    |                                                                                               |                                                                                                    |                                                                                                    |                                                                          |
| Plagiarism Report                                                                                                    |                                                                                               |                                                                                                    |                                                                                                    |                                                                          |
| Objective:                                                                                                    |                                                                                               |                                                                                                    |                                                                                                    |                                                                          |
| All the student teams have to che<br>checking/search software package.                                                                                    | k their projec<br>All student tea                                                             | t report for plagiarism, which ind<br>ams have to get plagiarism search                                                                                              | icates percentage similarity of the languages used during<br>a certificate using any available free plagiarisms search tools    | drafting project report, using a good plagiarism-<br>s/service/software. |
| List of few online free plagiarism of<br>use any other tools beyond this list.                                                                            | ecker tools an<br>Students are a                                                              | e as below, student can use any of<br>advised to get plagiarism certifical                                                                                           | f below to get plagiarism search report/certificate related to t<br>le as soon as possible after their project report is ready. | heir project report. Also students are permitted to                      |
|                                                                                                    | Sr. No.                                                                                       | Website Name                                                                                                    | Link                                                                                                    |                                                                          |
|                                                                                                    | 1                                                                                             | Viper                                                                                                    | http://www.scanmyessay.com/                                                                                                    |                                                                          |
|                                                                                                    | 2                                                                                             | Plagium                                                                                                    | http://www.plagium.com/                                                                                                    |                                                                          |
|                                                                                                    | 3                                                                                             | Plagiarisma.net                                                                                                    | http://plagiarisma.net/                                                                                                    |                                                                          |
|                                                                                                    | 4                                                                                             | PlagScan                                                                                                    | http://www.plagscan.com/seesources/                                                                                             |                                                                          |
|                                                                                                    | 5                                                                                             | Copyscape                                                                                                    | http://www.copyscape.com/                                                                                                    |                                                                          |
|                                                                                                    | 6                                                                                             | JPlag - KIT                                                                                                    | https://jplag.ipd.kit.edu/                                                                                                    |                                                                          |
|                                                                                                    | 7                                                                                             | DOC Cop                                                                                                    | https://www.doccop.com/index.html                                                                                               |                                                                          |
|                                                                                                    | 8                                                                                             | Duplichecker                                                                                                    | http://www.duplichecker.com/                                                                                                    |                                                                          |
|                                                                                                    | 9                                                                                             | Dustball                                                                                                    | http://www.dustball.com/cs/plagiarism.checker/                                                                                  |                                                                          |
|                                                                                                    | 10                                                                                            | Plagiarism detect                                                                                                    | http://www.plagiarism-detect.com/                                                                                               |                                                                          |
|                                                                                                    | 11                                                                                            | PaperRater                                                                                                    | http://www.paperrater.com/                                                                                                    |                                                                          |
|                                                                                                    | 12                                                                                            | Free Online Plagiarism Software                                                                                                    | http://plagiarismsoftware.org/                                                                                                  |                                                                          |
|                                                                                                    | 13                                                                                            | OAPS                                                                                                    | http://oaps.eu/                                                                                                    |                                                                          |
|                                                                                                    | 14                                                                                            | Wcopyfind                                                                                                    | http://plagiarism.bloomfieldmedia.com/z-wordpress/software/wco                                                                  | pyfind'                                                                  |
| Students are required to attach such                                                                                                    | plagiarisms o                                                                                 | certificate/report in to their project                                                                                                    | report; as well they are also required to upload same certific                                                                  | ate/report on PMMS portal.                                               |
| Review:                                                                                                    |                                                                                               |                                                                                                    |                                                                                                    |                                                                          |
| If you click on review, then it means                                                                                                    | you are satis                                                                                 | fied with the work of student and he                                                                                                    | ence it will be finally submitted to university. NO further mo                                                                  | odification will be possible their after.                                |
| Role of Internal Guide/H                                                                                                    | IOD/Princ                                                                                     | ipal:                                                                                                    |                                                                                                    |                                                                          |
| Make students aware about     Internal guide must has to     related to project report. Th     Based on the inputs from in     External guide and Externa | the <b>objecti</b><br><b>/erify</b> the up<br>same tasks of<br>remal guide/Hu<br>mentor can a | Ve of this activity.<br>ploaded plagiarisms report file rel<br>an also be performed from HOD/I<br>DD/Principal student team has to i<br>so comment on this activity. | lated to individual teams activity/project. Faculty may give<br>Principal's account.<br>take necessary action.                  | their suggestion/inputs/comments                                         |
| g,                                                                                                    |                                                                                               | В                                                                                                    | PROCEED                                                                                                    |                                                                          |
|                                                                                                    |                                                                                               |                                                                                                    |                                                                                                    |                                                                          |

#### 3. Click Search Button

4. Click on Review/Comment Link to review/comment your students activity

|                  |                 | GTU - Project Monitori                         | ing and Mer               | ntoring Sys         | tem                             |                                           |                          | Welcome Dr.<br>Sign Out<br>Share yo | Hemant Sur<br>ur Feedba | eshchandra Trived<br>aCk | i .                 |
|------------------|-----------------|------------------------------------------------|---------------------------|---------------------|---------------------------------|-------------------------------------------|--------------------------|-------------------------------------|-------------------------|--------------------------|---------------------|
| My Acc           | count l         | Internal Guide                                 |                           |                     |                                 |                                           |                          |                                     |                         |                          |                     |
| Plagia           | igiarism Report |                                                |                           |                     |                                 |                                           |                          |                                     |                         |                          |                     |
| Discip           | oline :         | All                                            |                           |                     | • Semeste                       | Select                                    |                          |                                     |                         | •                        |                     |
| Enroll<br>List o | of Plagia       | SEARCH<br>arism Report                         |                           |                     |                                 |                                           |                          |                                     |                         |                          |                     |
| Sr.<br>No        | Team<br>ID      | Project Title                                  | Department                | Plagiarism<br>Tools | Plagiarism<br>Percentage<br>(%) | Name of<br>Website                        | Last<br>Modified<br>Date | Last<br>Modified<br>By              | Status                  | Download                 | Action              |
| 1                | 14442           | Auto Run Scans To Check For Cloud<br>Services. | Production<br>Engineering | Plagiarisma. Net    | 21                              | Plagiarisma.Net:<br>Plagiarism<br>Checker | 12-07-2016               | Shingala<br>Hirenkumar<br>Vinubhai  | Submitted               | Download                 | Review /<br>Comment |
|                  |                 |                                                | © Guja                    | arat Technologica   | I University. All F             | Rights Reserved.                          |                          |                                     |                         |                          |                     |

- 5. Fill desired Comments on Activity
- 6. Click SUBMIT COMENTS/REVIEW Button to respectively comment/review the desired activity

| <text><section-header><section-header>And the series of the series of the serie</section-header></section-header></text> | GTU - Pro                 | ject Monitoring and Mentoring Syster                                                      | n                                                  | Welcome Dr. Hemant Sureshchandra Trivedi<br>Sign Out      |
|----------------------------------------------------------------------------------------------------|---------------------------|-------------------------------------------------------------------------------------------|----------------------------------------------------|-----------------------------------------------------------|
| <section-header>  My Accord Plegiarism Report Details     Programs Bernesses   Details   Conserves My Accord   Provide Strateging Control Strateging Control</section-header>                                                                                                    |                           |                                                                                           |                                                    | Share your Feedback                                       |
| <section-header><section-header><section-header><text><text><text><text><text><text><text><text><text><text></text></text></text></text></text></text></text></text></text></text></section-header></section-header></section-header>                                                                                                    | My Account Internal Guide |                                                                                           |                                                    |                                                           |
| <text><text><text><text><text><text><text><text><text><text><text></text></text></text></text></text></text></text></text></text></text></text>                                                                                                    | Plagiarism Report Details | 3                                                                                         |                                                    |                                                           |
| <text><text><text><text><text><text><text><text><text><text></text></text></text></text></text></text></text></text></text></text>                                                                                                    |                           |                                                                                           |                                                    |                                                           |
| <text><text><text><text><text><text></text></text></text></text></text></text>                                                                                                    | College :                 | Shantilal Shah Engineering College, Bhavnagar                                             | Discipline :                                       | BACK                                                      |
| <text><text><text><text><text><text><text><text></text></text></text></text></text></text></text></text>                                                                                                    | Department :              | Production Engineering                                                                    | Semester :                                         | Semester 7                                                |
| <text><text><text><text><text><text></text></text></text></text></text></text>                                                                                                    | Project Title :           | Auto Run Scans To Check For Cloud Services.                                               |                                                    |                                                           |
| <text><text><text><text><text><text></text></text></text></text></text></text>                                                                                                    | Team ID :                 | 14442                                                                                     |                                                    |                                                           |
| Pleigeistiss Percentagis ?   Last Modified Dates ?   Zatz Modified Dates ?   Status Submitted    Comments   Imiternal guide comments   "omments by Internal   "omments   "omments   "omments   "omments   "omments   "omments   "omments   "omments   "omments   "omments   "omments   "omments   "output   "output <th>WebsiteName:</th> <td>Plagiarisma.Net: Plagiarism Checker</td> <th>Web Site :</th> <td>http://plagiarisma.net/</td>                                                                                                    | WebsiteName:              | Plagiarisma.Net: Plagiarism Checker                                                       | Web Site :                                         | http://plagiarisma.net/                                   |
| Idea manufactor 2000 Marcing   Comments <ul> <li>of our ments</li> <li>of our ments</li> <li>of o</li></ul>                                                                                                    | Plagiarism Percentage:    | 21                                                                                        | Unique Plagiarism Percentage:                      | 21                                                        |
| Status:       Summaria         Comments       Internal guide comments         Guide:       Image: Comments         Define:       Image: Comments         Note:       Image: Comment:         Mote:       Image: Comment:         Wide:       Image: Comment:         Image: Comment:       Image: Comment:         Vide:       Image: Comment:         Image: Comment:       Image: Comment:         Image: Comment:       Image: Comment:                                                                                                    | Last Modified Date:       | 12-07-2016                                                                                | Last Modified By:                                  | Shingala Hirenkumar Vinubhai                              |
| * comments by Internal<br>Guide:       Internal guide comments         Mote:                                                                                                    | Status:                   | Submitted                                                                                 |                                                    |                                                           |
| Comments by Internal guide comments]  Internal guide comments  Internal guide comments]  Note:  Comment: If you clok on comment (as per your observations) then it means, student will respond specific to the comment. And so student CAN further modify the details, and after which faculty has to  Review: If you clok on censes, then it means, student will respond specific to the comment. And so student CAN further modify the details, and after which faculty has to  Review: If you clok on review, then it means, the work of student and hence it will be finally submitted to university. NO further modification will be possible their after.  Internal guide comments  Internal guide comments  Review: If you clok on review, then it means, student will be finally submitted to university. NO further modification will be possible their after.  Internal guide comments  Review: If you clok on review, then it means, student will be finally submitted to university. NO further modification will be possible their after.  Review: If you clok on review, then it means, student will be finally submitted to university. NO further modification will be possible their after.  Review: If you clok on review, then it means, student will be finally submitted to university. NO further modification will be possible their after.  Review: If you clok on review, then it means, student will be finally submitted to university. NO further modification will be possible their after.  Review: If you clok on review, then it means, student will be finally submitted to university. NO further modification will be possible their after.  Review: If you clok on review, then it means, student will be finally submitted to university. NO further modification will be possible their after.  Review: If you clok on review, the it means, student will be possible their after.  Review: If you clok on review, the it means, student will be possible their after.  Review: If you clok on review on the student will be possible their after.  Review: If you clok on review, the                                                                               | connents                  |                                                                                           |                                                    |                                                           |
| Note:         Comment:       If you click on comment (as per your observations) then it means, student will respond specific to the comment. And so student CAN further modify the details, and after which faculty has to         Review:       If you click on review, then it means         If you click on review, then it means       the work of student and hence it will be finally submitted to university. NO further modification will be possible their after.         If you click on review, then it means       If you click on review, then it means         If       UBUNIT COMMENTS         REVIEW       BEVIEW                                                                                                    | Guide:                    | Internal guide comments                                                                   |                                                    |                                                           |
| Note:<br>Comment: If you click on comment (as per your dissentations) then it means, student will respond specific to the comment. And so student: CAN further modify the details, and after which faculty has to<br>REVIEW the changes as made by students:<br>The view of student and hence it will be finally submitted to university. NO further modification will be possible their after:<br>USUBLIT COMMENTS<br>REVIEW                                                                                                    | E                         |                                                                                           |                                                    |                                                           |
| Comment: If you click on comment (as per your observations) then it means, student will respond specific to the comment. And so student CAN further modify the details, and after which faculty has to REVIEW the changes as made by students. Review: If you click on review, then it means the model of student and hence it will be finally submitted to university. NO further modification will be possible their after. UNDERVIEW: SUBMIT COMMENTS REVIEW                                                                                                    | Note:                     | ·                                                                                         |                                                    |                                                           |
| REVIEW the charges as made by students. Review: If you click on review, then it means F UBMIT COMMENTS REVIEW BUBMIT COMMENTS REVIEW BACK                                                                                                    | Comment: If you click on  | comment (as per your observations) then it means, student will respon                     | nd specific to the comment. And so student CAN for | urther modify the details, and after which faculty has to |
| Review: If you clock on review, then it means the work of student and hence it will be finally submitted to university. NO further modification will be possible their after.           F         SUBMIT COMMENTS         REVIEW                                                                                                    | REVIEW th                 | e changes as made by students.                                                            |                                                    |                                                           |
| BACK                                                                                                    | Review: It you click on   | every, then it means the work of student and here work of student and here subbuff COMMEN | TS REVIEW                                          | er modification will be possible their after.             |
| BACK                                                                                                    |                           |                                                                                           |                                                    |                                                           |
|                                                                                                    |                           |                                                                                           |                                                    | BACK                                                      |
| © Gujarat Technological University. All Rights Reserved.                                                                                                    |                           | © Gujarat Technological Uni                                                               | versity. All Rights Reserved.                      |                                                           |

#### 15. Project Report

1. Go to Project Report tab from Internal Guide menu as shown in below screen.

| GTU - Project Mo                          | nitoring and Mentoring System               |                                                | Velcome Dr. Hemart Sureshchandra Trivedi<br>Sign Out<br>Share your Feedback |   |
|-------------------------------------------|---------------------------------------------|------------------------------------------------|-----------------------------------------------------------------------------|---|
| My Account Internal Guide                 |                                             |                                                |                                                                             |   |
| GTU PMMS A Actions, Approvals & Ma        | <sup>anage</sup> ster 7                     |                                                |                                                                             |   |
| Chock Activity Status<br>Report & Summary | Student Activity Analysis By<br>Authority   |                                                |                                                                             | _ |
| Note:                                     | Periodic Progress Report (PPR)              |                                                |                                                                             |   |
| This is for information only, you c       | annot take a Design Enginerring Canvas      | action on particular activity, kindly redirect | through appropriate menu options.                                           |   |
| (1) Team Registration Analysis            | Patent Search and Analysis Report<br>(PSAR) | n.                                             |                                                                             |   |
|                                           | Plagiarism Report                           |                                                |                                                                             |   |
| Activity                                  | Project Report                              | A                                              | Pending                                                                     |   |
| Team Registration                         | Completion Certificate                      |                                                | 0                                                                           |   |
| Request to add team member                | 0                                           | 0                                              | 0                                                                           |   |
| Request to remove team member             | 0                                           | 0                                              | 0                                                                           |   |

#### 2. Read all the instructions and Click on PROCEED Button

|                    | GTU - Project Monitoring and Mentoring System                                                                                                    |                                                                                                    | Welcome Dr. Hemant Sureshchandra Trivedi<br>Sign Out<br>Share your Feedback                                                      |
|--------------------|----------------------------------------------------------------------------------------------------|----------------------------------------------------------------------------------------------------|----------------------------------------------------------------------------------------------------|
| Му Асс             | punt Internal Guide                                                                                                    |                                                                                                    |                                                                                                    |
| Projec             | t Report                                                                                                    |                                                                                                    |                                                                                                    |
| Projec<br>complete | ct Report - It is required to be a report of the work, done by the team of students dur<br>et successfully or the work is going to be carried out by next semester/year students.                                                                                                    | ng the academic semester/year. The Rep                                                                                                    | cort is to be submitted whether the project has been                                                                             |
|                    | Guidelines for Final Year Project Report format is available in GTU Guideline for F                                                                                                    | MMS activities                                                                                                    |                                                                                                    |
| Note:              | (Refer Page No 22-24) for Project Report Activity)                                                                                                    |                                                                                                    |                                                                                                    |
| Role o             | The format given in above document is a sample format, any college may amend this for<br>ncluded in project report.<br>The project report copy which is to be uploaded on PMMS portal, need to include above ite<br>to student/college has to submit any hard bound project copy/CD to GTU, as GTU will rec<br>of all student/Beams in a soft copy on a CD rom for further record.<br>Students who are working on projects related to Vishwakarma Yojana, have to work as per<br>of Internal Guide/EG/HOD/Principal: | rmat based on the need, but it is to be e<br>ns.<br>eive the data from student's profile in PMI<br>instruction from their guide to cover all pro | ansuring that all items listed to that format must be<br>MS portal. Every College may preserve project data<br>oject activities. |
|                    | Alake students aware about the objective of this activity.<br>Internal guide must has to verify the uploaded project report<br>The same tasks can also be performed from HOD Principal's accurate<br>Based on the inputs from internal guideHOD/Principal student team has to take necessary<br>External guide and External mentor can also comment on this activity.                                                                                                    | activity/project. Faculty may give their sr<br>action.                                                                                           | uggestion/inputs/comments related to project report.                                                                             |
| Review             | he uploaded project report files as submitted by student teams, give your Review/Commen                                                                                                    | ts and submit the feedback form.                                                                                                    |                                                                                                    |
|                    | PROCE                                                                                                    | ED                                                                                                    |                                                                                                    |
|                    | © Gujarat Technological Unive                                                                                                    | sity. All Rights Reserved.                                                                                                    |                                                                                                    |

- 3. Click on Search Button
- 4. Click on Review/Comment Link to review/comment your students activity

|    |           | GTU     | J - Project Monitoring and Mentoring S      | iystem                    |                       | Wek<br>Sig<br>Sh:               | come Dr. Hema<br>n Out<br>are your Fe | ant Sureshchandra Tri<br>eedback | ivedi             |   |  |
|----|-----------|---------|---------------------------------------------|---------------------------|-----------------------|---------------------------------|---------------------------------------|----------------------------------|-------------------|---|--|
| Му | / Account | Intern  | al Guide                                    |                           |                       |                                 |                                       |                                  |                   |   |  |
| Pr | roject Re | eport   |                                             |                           |                       |                                 |                                       |                                  |                   |   |  |
| Di | iscipline |         | All                                         | ▼ Semest                  | Select                |                                 |                                       |                                  | •                 |   |  |
| En | ist of Pr | C<br>C  | SEARCH                                      |                           |                       |                                 |                                       |                                  |                   |   |  |
| s  | Sr. No    | Team ID | Project Title                               | Department                | Last Modified<br>Date | Last Modified<br>By             | Status                                | Download                         | Action            | D |  |
|    | 1         | 14442   | Auto Run Scans To Check For Cloud Services. | Production<br>Engineering | 12-07-2016            | Shingala Hirenkumar<br>Vinubhai | Submitted                             | Download                         | Review<br>Comment |   |  |
| -  |           |         | © Gujarat Technolo                          | gical University. Al      | I Rights Reserved.    |                                 |                                       |                                  |                   |   |  |

- 5. Fill desired Comments on Activity
- 6. Click SUBMIT COMENTS/REVIEW Button to respectively comment/review the desired activity

| GTU - Pr                                                     | oject Monitoring and Mentoring Syste                                                                                                    | m                                                                                                    | Welcone Dr. Hemant Sureshchandra Trived<br>Sign Out<br>Share your Feedback                                                 |
|--------------------------------------------------------------|----------------------------------------------------------------------------------------------------|----------------------------------------------------------------------------------------------------|----------------------------------------------------------------------------------------------------|
| Project Report Details                                       |                                                                                                    |                                                                                                    |                                                                                                    |
| College :<br>Discipline :<br>Project Name :<br>Team ID :     | Shantlal Shah Engineering College, Bhavinagar<br>BE<br>Auto Run Scans To Check For Cloud Services.<br>14442                                                                     | Department :<br>Semester :                                                                                   | BACK<br>Production Engineering<br>Semester 7                                                                               |
| GTU Patent Clinic Program<br>Last Modified Date:<br>Status:  | 1: Yes<br>1247-2016<br>Submitted                                                                                                    | Crowdfunding Initiator (CF<br>:<br>Last Modified By:                                                         | 0 No<br>Shirgala Hirenkumar Visudhai                                                                                       |
| Comments<br>Guide:                                           | reviews                                                                                                    |                                                                                                    |                                                                                                    |
| Note:<br>Comment: If you click or<br>REVIEW: If you click or | n comment (as per your observations) then it means, student will resp<br>the charges as made by students.<br>review, then it means your the work of student and the<br><b>F</b> | cord specific to the comment. And so stude<br>serce it will be finally submitted to university<br>NTS REVIEW | rt CAN further modify the details, and after which faculty has to<br>NO further modification will be possible their after. |
|                                                              |                                                                                                    |                                                                                                    | BACK                                                                                                    |
|                                                              | © Gujarat Technological U                                                                                                    | niversity. All Rights Reserved.                                                                              |                                                                                                    |

**PMMS – User Manual for Internal Guide** 

Page 41 | 56

#### 16. Completion Certificate

1. Go to Completion Certificate tab from Internal Guide menu as shown in below screen.

|                                                | GTU - Project Monitoring                                                                                                    | and Mentoring System                                                                                                    | e e e e e e e e e e e e e e e e e e e            | Velcome Dr. Hemant Sureshchandra Trivedi<br>Sign Out<br>Share your Feedback |  |
|------------------------------------------------|----------------------------------------------------------------------------------------------------|----------------------------------------------------------------------------------------------------|--------------------------------------------------|-----------------------------------------------------------------------------|--|
| My Account In                                  | nternal Guide                                                                                                    |                                                                                                    |                                                  |                                                                             |  |
| GTU PMMS /<br>Note:<br>This is<br>(1) Team Reg | Actions, Approvals & Manage<br>Chack Activity Status<br>Report & Summary<br>for information only, you cannot take a<br>istration Analysis | Ster 7<br>Student Activity Analysis By<br>Authority<br>Periodic Progress Report (PPR)<br>Design Engineering Canvas<br>Patent Search and Analysis Repor<br>(PSAR) | action on particular activity, kindly redirect t | trough appropriate menu options.                                            |  |
|                                                |                                                                                                    | Plagiarism Report                                                                                                    |                                                  |                                                                             |  |
| True Decidencia                                |                                                                                                    | Completion Certificate                                                                                                    | A                                                | Pending                                                                     |  |
| Persect to add team m                          | amhar                                                                                                    | 0                                                                                                    |                                                  | 0                                                                           |  |
| Request to remove team                         | m member                                                                                                    | 0                                                                                                    | 0                                                | 0                                                                           |  |

- 2. Click Search button
- 3. Download Certificate of each and every student under you whose all activities have been reviewed by you.

| G                      | TU - Project Monitoring a      | nd Mento  | oring System                             | Wei<br>Sig<br>Sh | come Dr. Hemant Sureshchandr<br>nn Out<br>are your Feedback | a Trivedi                 |  |
|------------------------|--------------------------------|-----------|------------------------------------------|------------------|-------------------------------------------------------------|---------------------------|--|
| My Account Inte        | ernal Guide                    |           |                                          |                  |                                                             |                           |  |
| List of Completion     | on Certificate                 |           |                                          |                  |                                                             |                           |  |
| Discipline:            | All                            |           | ▼ Semester:                              | Select           |                                                             | •                         |  |
| List of Complet        | SEARCH<br>tion Certificate     |           |                                          |                  |                                                             |                           |  |
| Sr. Enrollmer<br>No No | nt Student Name                | Team ID   | Projec                                   | t Title          | Department                                                  | Completion<br>Certificate |  |
| 1 10043012506          | 2 Shingala Hirenkumar Vinubhai | 14442     | Auto Run Scans To Check For Cloud Servi  | Ces.             | Production<br>Engineering                                   | Download                  |  |
|                        |                                |           |                                          |                  |                                                             |                           |  |
|                        |                                | © Gujarat | t Technological University. All Rights R | eserved.         |                                                             |                           |  |

#### 17. Internal Guide Dashboard

1. Go to Internal Guide Dashboard tab from Internal Guide menu as shown in below screen.

|           | GTU - Project                                       | Monitoring and Mentoring Systen | n 🕡 s                       | Welcore Dr. Henart Sueskchande Trived<br>Sign Out<br>Share your Feedback |  |  |
|-----------|-----------------------------------------------------|---------------------------------|-----------------------------|--------------------------------------------------------------------------|--|--|
| My A      | Account Internal Guide                              |                                 |                             |                                                                          |  |  |
| GT        | U PMMS A<br>Check Activity Stat                     | t Manage<br>ster 7              |                             |                                                                          |  |  |
| No<br>(1) | Report & Summary<br>This is for information only, y | uu cannot take c                | A activity, kindly redirect | A activity, kindly redirect through appropriate menu options.            |  |  |
|           | Activity                                            | Request                         | Approved                    | Pending                                                                  |  |  |
| Tea       | am Registration                                     | 0                               | 0                           | 0                                                                        |  |  |
| Req       | equest to add team member                           | 0                               | 0                           | 0                                                                        |  |  |
| Reg       | equest to remove team member                        | 0                               | 0                           | 0                                                                        |  |  |

# 2. Dashboard will be displayed

| My Account Internal Guide                                                           |                         |                              |                                  |                              |                |  |
|-------------------------------------------------------------------------------------|-------------------------|------------------------------|----------------------------------|------------------------------|----------------|--|
| GTU PMMS Activity Dashboard for Semester 7                                          |                         |                              |                                  |                              |                |  |
| Note:<br>This is for information only, you cannot<br>(1) Team Registration Analysis | ake any action from thi | s page. For taking any actic | n on particular activity, kindly | redirect through appropriate | rmenu options. |  |
| Activity                                                                            | Request                 |                              | Approved                         |                              | Pending        |  |
| Team Registration                                                                   | 0                       |                              | 0                                |                              | 0              |  |
| Remeet to version team member                                                       | 0                       |                              | 0                                |                              | 0              |  |
| Request to change team leader                                                       | 0                       |                              |                                  |                              | 0              |  |
| Request to change internal guide                                                    | 0                       |                              | В                                |                              | 0              |  |
| Request to change external guide                                                    | 0                       |                              | 0                                |                              | 0              |  |
| Activity                                                                            |                         | Submitted                    | Commented                        | Reviewed                     | Pending        |  |
| Periodic Progress Report 1 (PPR 1)                                                  |                         | 0                            | 0                                | 0                            | 0              |  |
| Periodic Progress Report 2 (PPR 2)                                                  |                         | 0                            | 0                                | 0                            | 0              |  |
| Periodic Progress Report 3 (PPR 3)                                                  |                         | 0                            | 0                                | 0                            | 0              |  |
| Penodic Progress Neport 4 (PPR 4)                                                   |                         | 0                            | 0                                | 0                            | 0              |  |
| Patent Search And Analysis Report 2 (PSAR 2)                                        |                         | 0                            | 0                                | 0                            | 0              |  |
| Patent Search And Analysis Report 3 (PSAR 3)                                        |                         | 0                            | 0                                | 0                            | 0              |  |
| Patent Search And Analysis Report 4 (PSAR 4)                                        |                         | 0                            | 0                                | 0                            | 0              |  |
| Patent Search And Analysis Report 5 (PSAR 5)                                        |                         | 0                            | 0                                | 0                            | 0              |  |
| Design Engineering Canvas (DEC)                                                     |                         | 0                            | 0                                | 0                            | 0              |  |
| Project Report                                                                      |                         | 0                            | 0                                | 0                            | 0              |  |
| Plagiarism Search Report                                                            |                         | 0                            | 0                                | 0                            | 0              |  |
| Completion Certificate                                                              |                         | 0                            |                                  |                              | 0              |  |
| (3) Mentorship Request                                                              |                         |                              |                                  |                              |                |  |
| Activity                                                                            |                         | Submitted                    | Approved                         | Pending                      | Rejected       |  |
| Total Projects Under Mentorship                                                     |                         | N/A                          | 0                                | N/A                          | N/A            |  |
|                                                                                     |                         | 0                            | 0                                | 0                            | 0              |  |

#### 18. Active Projects

1. Go to Active Projects tab from Internal Guide menu as shown in below screen and all active projects list that are currently under your guidance will be listed.

| GTU - Project Mo                                                                                    | nitoring and Mentoring System |                             | Velcone Dr. Hemart Sweehchardra Trivedi<br>Sign Out<br>Share your Feedback |  |
|----------------------------------------------------------------------------------------------------|-------------------------------|-----------------------------|----------------------------------------------------------------------------|--|
| My Account Internal Guide                                                                           |                               |                             |                                                                            |  |
| GTU PMMS / Actions, Approvals & Ma<br>Check Activity Status                                         | <sup>inage</sup> ster 7       |                             |                                                                            |  |
| Report & Summary<br>Note:<br>This is for information only, you of<br>(1) Team Registration Analysis | Internal Guide Dankboard      | act A rity, kindly redirect | hrough appropriate menu options.                                           |  |
| Activity                                                                                            | Request                       | Approved                    | Pending                                                                    |  |
| Team Registration                                                                                   | 0                             | 0                           | 0                                                                          |  |
| Request to add team member                                                                          | 0                             | 0                           | 0                                                                          |  |
| Request to remove team member                                                                       | 0                             | 0                           | 0                                                                          |  |
|                                                                                                    |                               |                             |                                                                            |  |

- 2. Click on Search Button
- 3. Click on View details link

| GT                          | U - Proje      | ct Monitoring and            | Mentoring Systen               | n               | NT OF          | Welcome Dr. H<br>Sign Out<br>Share your | emant Sureshchandra T<br>Feedback | rivedi       |  |
|-----------------------------|----------------|------------------------------|--------------------------------|-----------------|----------------|-----------------------------------------|-----------------------------------|--------------|--|
| My Account Inter            | nal Guide      |                              |                                |                 |                |                                         |                                   |              |  |
| Active Projects             |                |                              |                                |                 |                |                                         |                                   |              |  |
| Discipline :                | All            |                              | •                              | Semeste         | •              | Select                                  |                                   | •            |  |
| List of Active Pr           | SEAR<br>ojects | СН                           |                                |                 |                |                                         |                                   |              |  |
| Sr. Enrollment<br>No Number | Team ID        | Team Leader                  | Team Membe                     | ers             |                | Project Title                           | Status                            | Action       |  |
| 1 100430125062              | 14442          | Shingala Hirenkumar Vinubhai | Shingala Hirenkumar Vinubhai   | i               | Auto Run Scans | To Check For Cloud Services.            | Approved                          | View Details |  |
|                             |                | c                            | )<br>Gujarat Technological Uni | iversity. All R | ights Reserved |                                         |                                   |              |  |

4. You can View Team Profile of the students team under your guidance

| Share your Feedback  My Account Internal Guide  Team Profile  Project Details  College Name: Shartial Shah Engineering College, Bharnagar Department: Production Engineering Discipline Code : BE Principat: Head of Institute (43)                                                                 |
|----------------------------------------------------------------------------------------------------|
| My Account Internal Guide Team Profile BACK Project Details College Name: Shantilal Shah Engineering College, Bharnagar Department: Production Engineering Discipline Code : BE Principat: Head of Institute_043                                                                                    |
| Team Profile  Project Details  College Name: Shantilal Shah Engineering College, Bhavnagar Department: Production Engineering Discipline Code : BE Principat: Head of Institute (43                                                                                                    |
| Project Details College Name: Shartilal Shah Engineering College, Bhavnagar Department: Production Engineering Discipline Code : BE Principal: Head, of Institute_043                                                                                                    |
| Project Details College Name: Shantilai Shah Engineering College, Bhavnagar Department: Production Engineering Discipline Code : BE Principat: Head, of Institute_043                                                                                                    |
| Project Details College Name: Shantilai Shah Engineering College, Bhavnagar Department: Production Engineering Discipline Code : BE Principal: Head, of Institute_043                                                                                                    |
| College Name: Shantilal Shah Engineering College, Bhavnagar Department: Production Engineering<br>Discliptine Code : BE Principal: Head, of Institute_043                                                                                                    |
| Discipline Code : BE Principal: Head_of_institute_043                                                                                                    |
|                                                                                                    |
| Semester: Semester 7 HOD: HOD_043_25                                                                                                    |
| HOD Contact No: 9898238687                                                                                                    |
| Selected Option: Go With Individual And New Project                                                                                                    |
| Project : Create New                                                                                                    |
| Project Category: Disciplinary                                                                                                    |
| Project Type: IDP                                                                                                    |
| Internal Guide: Dr. Hemant Sureshchandra Trivedi (hemant.trivedi@gmail.com)                                                                                                    |
| Team ID: 14442                                                                                                    |
| Brailest Titles Auto Due Come To Chask For Chard Peruises                                                                                                    |
| Project Title: Auto Run Scans to Check For Could Services.  Project Abstract: You know but it is there and abud espises wilk site. Warry call blow you can discuss services any our patricipation in ordered by                                                                                     |
| Project Adstract: You know how it is, certs and cloud services why-may, worry not how you can discover services on your new ork previously underected by<br>Soliceworks, avoid security breaches, save money, and cadture SSL certifications and expiration dates, which alert you before a service |
| expires. Also, add legtimate IT cloud services to your Spiceworks inventory (including hosted email services such as Packspace, Google Apps,                                                                                                    |
| or Office 365                                                                                                    |
| Project Keyword: Cloud Computing , Performance                                                                                                    |
| Year: 2016                                                                                                    |
| External Guide Details                                                                                                    |
| Namer Drugel Dedeble Septeni Oceanization Namer etc.                                                                                                    |
| Contact Nor                                                                                                    |
| Mobile Nor 2042452543 Web Site: bits: //www.youtube.com/watch2yer/UnistO/24                                                                                                    |
| Email Id: dhwani@du.edu.in Area of Expertise: clud                                                                                                    |
| Address: dfdsfd                                                                                                    |
| Mentor Details                                                                                                    |
|                                                                                                    |
| Name: Designation :                                                                                                    |
| Moune no: Area of Experies :                                                                                                    |
| cmas: companyorganization/college:                                                                                                    |
| Quainication : Website :                                                                                                    |
|                                                                                                    |
|                                                                                                    |
| Team Members Details                                                                                                    |
|                                                                                                    |
| Sr. No Enrollment No. Name College Department Mobile No. Email                                                                                                    |
| 1 100430125082 Shingala Hrenkumar V Inubhai Bhav nagar Production Engineering 0727745175 ntin@gtu edu in Bhav nagar                                                                                                    |
| васк                                                                                                    |
|                                                                                                    |
|                                                                                                    |
| © Gujarat Technological University. All Rights Reserved.                                                                                                    |

**PMMS – User Manual for Internal Guide** 

Page 47 | 56

# **BE 8 semester**

#### 19. Internal Guide Dashboard

1. Go to Internal Guide Dashboard tab from My Account menu as shown in below screen.

| GTU - Project Monitoring and Mentoring System                                               | Welcom Dr. Hemant Sweetchandra Trived<br>Sign Out<br>Share your Feedback |
|---------------------------------------------------------------------------------------------|--------------------------------------------------------------------------|
| My Account Internal Guide                                                                   |                                                                          |
| Interned Guide Dashboard<br>Competensionard<br>A sister 7<br>Its activity has not been allo | owed.                                                                    |

# 2. Dashboard will be displayed

|                                                                                                    |                    |                                                                                             |                                                                                             | Share your Fe                                                                               | eedback                                                                                     |
|----------------------------------------------------------------------------------------------------|--------------------|---------------------------------------------------------------------------------------------|---------------------------------------------------------------------------------------------|---------------------------------------------------------------------------------------------|---------------------------------------------------------------------------------------------|
| My Account Internal Guide                                                                                                    |                    |                                                                                             |                                                                                             |                                                                                             |                                                                                             |
| GTU PMMS Activity Dashboa                                                                                                    | rd for Semeste     | er 8                                                                                        |                                                                                             |                                                                                             |                                                                                             |
| Note:<br>This is for information only, y<br>appropriate menu options.<br>(1) Team Registration Analysis                                                                                                    | ou cannot take any | action from this page.                                                                      | For taking any action                                                                       | on particular activity,                                                                     | kindly redirect through                                                                     |
| Activity                                                                                                    | Request            |                                                                                             | Approved                                                                                    |                                                                                             | Pending                                                                                     |
| Team Registration                                                                                                    | 0                  |                                                                                             | 0                                                                                           |                                                                                             | 0                                                                                           |
| Request to add team member                                                                                                    | 0                  |                                                                                             | 0                                                                                           |                                                                                             | 0                                                                                           |
| Request to remove team member                                                                                                    | 0                  |                                                                                             | 0                                                                                           |                                                                                             | 0                                                                                           |
| Request to change team leader                                                                                                    | 0                  |                                                                                             | 0                                                                                           |                                                                                             | 0                                                                                           |
| Request to change internal guide                                                                                                    | 0                  |                                                                                             | 0                                                                                           |                                                                                             | 0                                                                                           |
| Request to change external guide                                                                                                    | 0                  |                                                                                             | 0                                                                                           |                                                                                             | 0                                                                                           |
| Activity                                                                                                    |                    | Submitted                                                                                   | Commented                                                                                   | Reviewed                                                                                    | Pending                                                                                     |
|                                                                                                    |                    | 0                                                                                           | 0                                                                                           | 0                                                                                           | 0                                                                                           |
| Periodic Progress Report 1 (PPR 1)                                                                                                    |                    | U                                                                                           | 0                                                                                           | 0                                                                                           |                                                                                             |
| Periodic Progress Report 1 (PPR 1)<br>Periodic Progress Report 2 (PPR 2)                                                                                                    |                    | 0                                                                                           | 0                                                                                           | 0                                                                                           | 0                                                                                           |
| Periodic Progress Report 1 (PPR 1) Periodic Progress Report 2 (PPR 2) Periodic Progress Report 3 (PPR 3)                                                                                                    |                    | 0                                                                                           | 0                                                                                           | 0                                                                                           | 0                                                                                           |
| Periodic Progress Report 1 (PPR 1) Periodic Progress Report 2 (PPR 2) Periodic Progress Report 3 (PPR 3) Periodic Progress Report 4 (PPR 4)                                                                                                    |                    | 0                                                                                           | 0                                                                                           | 0                                                                                           | 0                                                                                           |
| Periodic Progress Report 2 (PPR 2) Periodic Progress Report 2 (PPR 2) Periodic Progress Report 3 (PPR 3) Periodic Progress Report 4 (PPR 4) Business Model Canvas (BMC) Image                                                                                                    |                    | 0                                                                                           | 0 0 0 0 0 0 0                                                                               | 0                                                                                           | 0                                                                                           |
| Periodic Progress Report 1 (PPR 1) Periodic Progress Report 2 (PPR 2) Periodic Progress Report 3 (PPR 3) Periodic Progress Report 4 (PPR 4) Business Model Canvas (BMC) Image Business Model Canvas (BMC) Report                                                                                                    |                    | 0 0 0 0 0 0 0 0 0                                                                           | 0<br>0<br>0<br>0                                                                            | 0 0 0 0 0 0 0 0 0 0 0 0 0 0 0 0 0 0 0 0                                                     | 0                                                                                           |
| Periodic Progress Report 1 (PPR 1) Periodic Progress Report 2 (PPR 2) Periodic Progress Report 3 (PPR 3) Periodic Progress Report 4 (PPR 4) Business Model Canvas (BMC) Image Business Model Canvas (BMC) Report Patent Drafting Exercise (PDE)                                                                                                    |                    | 0<br>0<br>0<br>0<br>0<br>0                                                                  | 0<br>0<br>0<br>0<br>0                                                                       | 0<br>0<br>0<br>0<br>0                                                                       | 0 0 0 0 0 0 0 0 0 0 0 0 0 0 0 0 0 0 0 0                                                     |
| Periodic Progress Report 1 (PPR 1) Periodic Progress Report 2 (PPR 2) Periodic Progress Report 3 (PPR 3) Periodic Progress Report 4 (PPR 4) Business Model Canvas (BMC) Image Business Model Canvas (BMC) Report Patent Drafting Exercise (PDE) Project Report                                                                                                    |                    | 0<br>0<br>0<br>0<br>0<br>0<br>0                                                             | 0<br>0<br>0<br>0<br>0<br>0<br>0                                                             |                                                                                             | 0<br>0<br>0<br>0<br>0<br>0<br>0                                                             |
| Periodic Progress Report 1 (PPR 1) Periodic Progress Report 2 (PPR 2) Periodic Progress Report 3 (PPR 3) Periodic Progress Report 4 (PPR 4) Business Model Canvas (BMC) Image Business Model Canvas (BMC) Report Patent Drafting Exercise (PDE) Project Report Plagiarism Search Report                                                                                                    |                    |                                                                                             |                                                                                             |                                                                                             |                                                                                             |
| Periodic Progress Report 1 (PPR 1) Periodic Progress Report 2 (PPR 2) Periodic Progress Report 3 (PPR 3) Periodic Progress Report 4 (PPR 4) Business Model Canvas (BMC) Image Business Model Canvas (BMC) Report Patent Drafting Exercise (PDE) Project Report Plagiarism Search Report Completion Certificate                                                                                                    |                    |                                                                                             |                                                                                             |                                                                                             |                                                                                             |
| Periodic Progress Report 1 (PPR 1) Periodic Progress Report 2 (PPR 2) Periodic Progress Report 3 (PPR 3) Periodic Progress Report 4 (PPR 4) Business Model Canvas (BMC) Image Business Model Canvas (BMC) Report Patent Drafting Exercise (PDE) Project Report Plagiarism Search Report Completion Certificate (3) Mentorship Request                                                                                      |                    |                                                                                             |                                                                                             |                                                                                             |                                                                                             |
| Periodic Progress Report 1 (PPR 1) Periodic Progress Report 2 (PPR 2) Periodic Progress Report 3 (PPR 3) Periodic Progress Report 4 (PPR 4) Business Model Canvas (BMC) Image Business Model Canvas (BMC) Report Patent Drafting Exercise (PDE) Project Report Plagiarism Search Report Completion Certificate (3) Mentorship Request Activity                                                                             |                    | 0<br>0<br>0<br>0<br>0<br>0<br>0<br>0<br>0<br>0<br>0<br>0<br>0<br>0<br>0<br>0<br>0<br>0<br>0 | о<br>0<br>0<br>0<br>0<br>0<br>0<br>0<br>0<br>0<br>0<br>0<br>0<br>0                          | 0<br>0<br>0<br>0<br>0<br>0<br>0<br>0                                                        | 0<br>0<br>0<br>0<br>0<br>0<br>0<br>0<br>0<br>0<br>0<br>0<br>0<br>0<br>0<br>0<br>0           |
| Periodic Progress Report 1 (PPR 1) Periodic Progress Report 2 (PPR 2) Periodic Progress Report 3 (PPR 3) Periodic Progress Report 4 (PPR 4) Business Model Canvas (BMC) Image Business Model Canvas (BMC) Image Business Model Canvas (BMC) Report Patent Drafting Exercise (PDE) Project Report Plagiarism Search Report Completion Certificate Completion Certificate Cathering Activity Total Projects Under Mentorship |                    | 0<br>0<br>0<br>0<br>0<br>0<br>0<br>0<br>0<br>0<br>0<br>0<br>0<br>0<br>0<br>0<br>0<br>0<br>0 | 0<br>0<br>0<br>0<br>0<br>0<br>0<br>0<br>0<br>0<br>0<br>0<br>0<br>0<br>0<br>0<br>0<br>0<br>0 | 0<br>0<br>0<br>0<br>0<br>0<br>0<br>0<br>0<br>0<br>0<br>0<br>0<br>0<br>0<br>0<br>0           | 0<br>0<br>0<br>0<br>0<br>0<br>0<br>0<br>0<br>0<br>0<br>0<br>0<br>0<br>0<br>0<br>0<br>0<br>0 |
| Periodic Progress Report 1 (PPR 1) Periodic Progress Report 2 (PPR 2) Periodic Progress Report 3 (PPR 3) Periodic Progress Report 4 (PPR 4) Business Model Canvas (BMC) Image Business Model Canvas (BMC) Report Patient Drafting Exercise (PDE) Project Report Plagiarism Search Report Completion Certificate (3) Mentorship Request Cotal Projects Under Mentorship Delete Mentorship Requests                          |                    | 0<br>0<br>0<br>0<br>0<br>0<br>0<br>0<br>0<br>0<br>0<br>0<br>0<br>0<br>0<br>0<br>0<br>0<br>0 | о<br>0<br>0<br>0<br>0<br>0<br>0<br>0<br>0<br>0<br>0<br>0<br>0<br>0                          | 0<br>0<br>0<br>0<br>0<br>0<br>0<br>0<br>0<br>0<br>0<br>0<br>0<br>0<br>0<br>0<br>0<br>0<br>0 | 0<br>0<br>0<br>0<br>0<br>0<br>0<br>0<br>0<br>0<br>0<br>0<br>0<br>0<br>0<br>0<br>0<br>0<br>0 |

# GTU Innovation Council 20. List of Business Model Canvas (BMC) 1. Go to List of Business Model Canvas (BMC) tab from Internal Guide menu

as shown in below screen.

|               | GTU - Project Monitoring and Mentoring System                                                                                                    |                            | Welcone Dr. Hemant Sureshchardin Trivedi<br>Sign Out<br>Share your Feedback |
|---------------|----------------------------------------------------------------------------------------------------|----------------------------|-----------------------------------------------------------------------------|
| My Account In | nternal Guide                                                                                                    |                            |                                                                             |
| GTU PMMS (    | Actions Anorowsk & Manace<br>Check Activity Status<br>Report & Summary<br>Periodic Progress Report (PPR)<br>List of Business Model Carvas<br>(BMC)<br>PDE Reports<br>Plagiarism Report<br>Project Report<br>Completion Certificate | A been allowed             | d.                                                                          |
|               | © Gujarat Technological Univer                                                                                                    | sity. All Rights Reserved. |                                                                             |

- 2. Click on Search Button
- 3. Click on Review/Comment Link to review/comment your students activity

| ×                 | 1           | GTU - Project Monitoring and     | Mentoring  | System    | . Kanadines           | A Cigir C              | Jui      |               |          |
|-------------------|-------------|----------------------------------|------------|-----------|-----------------------|------------------------|----------|---------------|----------|
|                   |             |                                  |            |           | No.                   | Share                  | your Fee | lback         |          |
| My Ac             | count       | Internal Guide                   |            |           |                       |                        |          |               |          |
| List              | of Busir    | ness Model Canvas (BMC)          |            |           |                       |                        |          |               |          |
| Discipl           | ine :       | All                              | ✓ Se       | mester :  | Select                |                        |          | ,             | •        |
| Enrolln<br>List c | B<br>B<br>B | SEARCH<br>ess Model Canvas (BMC) |            |           |                       |                        |          |               |          |
| Sr.<br>No         | Team ID     | Project Title                    | Department | Status    | Last Modified<br>Date | Last Modified<br>By    | BMC file | BMC<br>Report | Action   |
|                   |             |                                  | Production | Submitted | 14-07-2016            | Shingala<br>Hirenkumar | Download | Download      | Review / |

- 4. Comment on respective Activity
- 5. Click SUBMIT COMENTS/REVIEW Button to respectively comment/review the desired activity

| GIU-                             | Project Monitoring and Mentorin                                                                                                 | ig System                                              | Character Fredhards                                   |
|----------------------------------|----------------------------------------------------------------------------------------------------|--------------------------------------------------------|-------------------------------------------------------|
|                                  |                                                                                                    | ~                                                      | Share your Feedback                                   |
| My Account Interna               | al Guide                                                                                                    |                                                        |                                                       |
| Business Model C                 | anvas Details                                                                                                    |                                                        |                                                       |
|                                  |                                                                                                    |                                                        |                                                       |
| College :                        | Shantilal Shah Engineering College, Bhavnagar                                                                                   | Discipline :                                           | BACK                                                  |
| Department :                     | Production Engineering                                                                                                    | Semester :                                             | Semester 8                                            |
| Project Name :                   | Research Agenda In Cloud Technologies                                                                                           |                                                        |                                                       |
| Team ID :                        | 14446                                                                                                    |                                                        |                                                       |
| Last Modified Date:              | 14-07-2016                                                                                                    | Last Modified By                                       | Shingala Hirenkumar Vinubhai                          |
| Status:                          | Submitted                                                                                                    |                                                        |                                                       |
| Comments                         |                                                                                                    |                                                        |                                                       |
|                                  | Comments by Internet Culture                                                                                                    |                                                        |                                                       |
| *Comments by feternal<br>Guide:  | Comments by Internal Guide                                                                                                    |                                                        |                                                       |
|                                  |                                                                                                    |                                                        |                                                       |
| Notor                            |                                                                                                    |                                                        |                                                       |
| Comment: If you cli              | ick on comment (as per your observations) then it means,                                                                        | student will respond specific to the                   | comment. And so student CAN further modify the        |
| details, a<br>Review: If you cli | and after which faculty has to <b>REVIEW</b> the changes as mad<br>ick on review, then it means you are satisfied with the work | e by students.<br>of student and hence it will be fina | Illy submitted to university. NO further modification |
| will be p                        | ossible there after                                                                                                    |                                                        |                                                       |
|                                  | E SUBMIT COMME                                                                                                    | NTS REVIEW                                             |                                                       |
|                                  |                                                                                                    |                                                        | BACK                                                  |
|                                  |                                                                                                    |                                                        | DAGA                                                  |
|                                  |                                                                                                    |                                                        |                                                       |

#### 21. PDE Reports

1. Go to List of PDE Reports tab from Internal Guide menu as shown in below screen.

| GTU - Project Monitoring and Men<br>My Account Internal Guide                                                                                                    | oring System                                                                               |
|----------------------------------------------------------------------------------------------------|--------------------------------------------------------------------------------------------|
| GTU PMMS<br>Actions, Approvals & Manage<br>Check Activity Status<br>Report & Summary<br>Periodic Pr<br>List of Busi<br>(BMC)<br>PDE Repor<br>Plagarism<br>Project Rep | rity Analysis By<br>press Report (PPR)<br>ess Model Canvas<br>Report<br>prt<br>Certificate |
| © Guja                                                                                                    | t Technological University. All Rights Reserved.                                           |

- 2. Click on Search Button
- 3. Click on Review/Comment Link to review/comment your students activity

|                                  | GTU - Project M                                       | onitoring and Mer              | ntoring Syste                           | m 🦼                 | AN ALL THE ALL THE ALL | Welcome Dr. Her<br>Sign Out | mant Sureshcha        | ndra Trivedi                  |   |
|----------------------------------|-------------------------------------------------------|--------------------------------|-----------------------------------------|---------------------|----------------------------------------------------------------------------------------------------|-----------------------------|-----------------------|-------------------------------|---|
|                                  |                                                       |                                |                                         | 4                   |                                                                                                    | Share your F                | eedback               |                               |   |
| My Accoun                        | t Internal Guide                                      |                                |                                         |                     |                                                                                                    |                             |                       |                               |   |
| List of P                        | DE Reports                                            |                                |                                         |                     |                                                                                                    |                             |                       |                               |   |
| Discipline :                     | All                                                   |                                | • Semester :                            | Sele                | ct                                                                                                    |                             |                       | •                             |   |
| Enrollment N                     | B SEARCH                                              |                                |                                         |                     |                                                                                                    |                             |                       |                               |   |
| List of PD                       | E Reports                                             |                                |                                         |                     |                                                                                                    |                             |                       |                               |   |
| List of PD                       | E Reports<br>am ID Pr                                 | oject Title                    | Department                              | Status              | PDE Form1                                                                                                    | PDE Form2                   | PDE Form3             | Action                        |   |
| List of PD<br>Sr. No Tea<br>1 14 | E Reports<br>am ID Pr<br>1446 Research Agenda in Clou | oject Title<br>Id Technologies | Department<br>Production<br>Engineering | Status<br>Submitted | PDE Form1 Download                                                                                                    | PDE Form2<br>Download       | PDE Form3<br>Download | Action<br>Review /<br>Comment | С |
| List of PD                       | E Reports am ID Pr 4446 Research Agenda In Clou       | oject Title<br>Id Technologies | Production<br>Engineering S             | Status<br>Submitted | PDE Form1<br>Download                                                                                                    | PDE Form2<br>Download       | PDE Form3<br>Download | Action<br>Review /<br>Comment | С |

- 4. Comment on respective Activity
- 5. Click SUBMIT COMENTS/REVIEW Button to respectively comment/review the desired activity

| My Account                                                                                                    | Internal Guide                                                                                                    |                                                                                                    |                                                                                                    |                                                                                                    |                                                                                                    |
|----------------------------------------------------------------------------------------------------|----------------------------------------------------------------------------------------------------|----------------------------------------------------------------------------------------------------|----------------------------------------------------------------------------------------------------|----------------------------------------------------------------------------------------------------|----------------------------------------------------------------------------------------------------|
| PDE Revi                                                                                                    | ew                                                                                                    |                                                                                                    |                                                                                                    |                                                                                                    |                                                                                                    |
|                                                                                                    |                                                                                                    |                                                                                                    |                                                                                                    |                                                                                                    | 22.01                                                                                                    |
| College :<br>Department :<br>Project Name :<br>Team ID :<br>Status:                                                                                                    | Shantilal Shah Engin<br>Production Engineerii<br>Research Agenda in 1<br>14446<br>Submitted                                                                                                    | eering College, Bhi<br>hg<br>Cloud Technologie                                                                                                    | avnagar                                                                                                    | Discipline :<br>Semester :                                                                                                    | DE<br>Semester 8                                                                                                    |
| Form 1 -                                                                                                    | - APPLICATION FOR GRAI                                                                                                    | NT OF PATEN                                                                                                    | т                                                                                                    |                                                                                                    |                                                                                                    |
| Applicant                                                                                                    | 15 1                                                                                                    |                                                                                                    |                                                                                                    |                                                                                                    |                                                                                                    |
| Sr. No                                                                                                    | Name                                                                                                    | Nationality                                                                                                    | Address<br>Production Engineering                                                                                                    | Mobile No.                                                                                                    | Email M                                                                                                    |
| 4 10                                                                                                    | Ihingala Hirenkumar Vinubhai                                                                                                    | Indian                                                                                                    | Shantilal Shah Engineering College,<br>Bhavnagar ,<br>Gujarat Technologycal University.                                                                                                    | 9727745175                                                                                                    | nitin@gtu.edu.in                                                                                                    |
| 2 N                                                                                                    | As. Dhwani Sanghavi                                                                                                    | Indian                                                                                                    | Swastik Plats, Paldi Vasna                                                                                                    | 9798654465                                                                                                    | dhwani@gtu.edu.in                                                                                                    |
| Inventors                                                                                                    | 1                                                                                                    |                                                                                                    |                                                                                                    |                                                                                                    |                                                                                                    |
| Sr. No                                                                                                    | Namo                                                                                                    | Nationality                                                                                                    | Address                                                                                                    | Mobile No.                                                                                                    | Email Id                                                                                                    |
| 1 9                                                                                                    | thingala Hirenkumar Vinubhai                                                                                                    | Indian                                                                                                    | Shantilal Shah Engineering College,<br>Bhavnagar,<br>Gujarat Technologycal University.                                                                                                    | 9727745175                                                                                                    | nitin@gtu.edu.in                                                                                                    |
| 2 1/                                                                                                    | Ar. Amit Patei                                                                                                    | Indian                                                                                                    | L.D. College of Engineering,<br>University Area, Ahmedabad, Gujarat<br>380015                                                                                                    | 6565465465                                                                                                    | lpr_amitp@gtu.edu.in                                                                                                    |
| I/We, the app                                                                                                    | plicant(s) hereby declare(s) that:                                                                                                    |                                                                                                    | Lange Cold                                                                                                    |                                                                                                    |                                                                                                    |
| (a) P     (c) D     copie     (f) Str     Following ar                                                                                                    | rovisional specification/Complete sp<br>brawings (in confirmation with the ir<br>es),No.of sheets<br>talement and undertaking on Form 3<br>re the attachments with the applica-                                                                                                    | ecification<br>ternational applica<br>tions :                                                                                                    | alion)/as amended before the internation.                                                                                                    | al Preliminary Exa                                                                                                    | mination Authority(IPEA),as applicable(2                                                                                                    |
| - lam/<br>- The j<br>- lam/                                                                                                    | We in possession of the above ment<br>provisional/complete specification re<br>Ave are the assignee or the legal rep                                                                                                    | oned invention.<br>ating to the inventi-<br>esentative of true 8                                                                                                    | on is filed with this aplication.<br>6 first inventors.                                                                                                    |                                                                                                    |                                                                                                    |
| <ol> <li>Time of the Research of A<br/>Research of A<br/>Preventible<br/>Previous and the A<br/>Previous and A<br/>Previous and A<br/>Previous and A<br/>Previous and A<br/>Previous and A<br/>Previous and A<br/>Previous and A<br/>Previous A<br/>Previous</li></ol> | In project of Market Sector Market Sector Sector Se | ud indusity has re-<br>certify modelanismi<br>i date contractations<br>i date contractations<br>i con automatically<br>contractations of evalua-<br>tion i contractations of evalua-<br>need and the second second second<br>in the second second second second<br>issues of evaluation of the second<br>interactation of the second second<br>interactation of the second second<br>issues of evaluation of the second<br>of erospect) i<br>a e principated and<br>horse house and second second second<br>provider of the second second<br>of erospect) i<br>a e principated and<br>house house and second second<br>of erospect is<br>defined and second second second<br>bottom because the<br>listed Computer C | eached a critical mass in the past few yes<br>a difficial to the services to be similar, intra-<br>cision part there is also diff crowing the<br>term of the service is also diff crowing to<br>the second presentations offered by patient<br>in callo Lie, the user level application in<br>is accessed (a) creat, write, create, de-<br>ranting of GB kernels,<br>and the second presentation of the second<br>and the second presentation of the second<br>and the second presentation of the second<br>and the second presentation of the second<br>and the second presentation of the second<br>and the second presentation of the second<br>and the second presentation of the second<br>and the second presentation of the second<br>and the second presentation of the second<br>biscus lessons them related level metalized<br>biscus lessons them related level metalized<br>biscus lessons them related level metalized<br>biscus lessons them related level metalized<br>biscus lessons them related level metalized<br>biscus lessons them related level metalized<br>biscus lessons the related level metalized<br>biscus lessons the related level metalized<br>biscus lessons the related level metalized<br>biscus lessons the related level metalized<br>biscus lessons the related level metalized<br>biscus lessons the second level of the<br>presented academic released on cloud of<br>an experimentation of the second level of<br>the second level of the second level of<br>the second level of the second level of<br>the second level of the second level of<br>the second level of the second level of the<br>second level of the second level of the second level of<br>the second level of the second level of the<br>second level of the second level of the second level of<br>the second level of the second level of the<br>second level of the second level of the second level of the<br>second level of the second level of the second level of the<br>second level of the second level of the second level of the<br>second level of the second level of the second level of the<br>second level of the second level of the second level of the<br>second level of the second level of the second level of the<br>second leve | ars, with many childrain data the childrain and a solution and a solution and a s | oud service providers fielding competing<br>and industry has established a number of<br>estation. This proceed we want to be<br>a refly security mechanisms proposed by<br>and binary. Basied on the principle of data<br>field barry data and the principle of data<br>and binary. Basied on the principle of data<br>that barry data and the principle of data<br>and the principle of the barriel display<br>of the barry data and the principle of data<br>in the barry data and the principle of data<br>and the principle of the barriel display<br>of the barry data and the principle of data<br>in the barry data and the principle of data<br>in the principle of the barriel display<br>in the principle of the barriel display<br>in the principle of the barriel display. In the<br>tray of partner want data and the principle of the<br>search data and explains the tendence and<br>the barry databases for computer sciences, the<br>tax range for this search was landled and<br>the tendence of the barriel display and the<br>barry databases for computer sciences, the<br>tax range for this search was landled after<br>applied barry databases for display and the barry databases for the search was landled after<br>applied barry databases for the search was landled after<br>applied barry databases for the search was landled after<br>applied barry databases for display databases for display the barry databases for display the barry databases for<br>the barry databases for display the barry databases for display the bary databases for display the barry databases for |
| <ul> <li>h) Claims (h)<br/>This review<br/>ACM Digital<br/>infrastructure<br/>2005. For ex<br/>4. Claims</li> <li>5. Date and</li> <li>6. Abstract<br/>This paper s<br/>layered view</li> </ul>                                                                                                    | Not required for Provisional Applica<br>sourcept like existing literature son<br>Library, EEE 2006, Bringer, Bringer, Mark<br>e as Bervie, haad, Platform as di<br>Coba/ 2000. This data range was c<br>compas, Amaton first Jaunched EC2 (<br>signature<br>of the propert / Invention ; )<br>surveys the emerging paradigm of cl.<br>0 thurmanies of existing research in<br>0.                                                                                                    | tion) / Unique Feat<br>g a principled and<br>ScienceDirect and<br>Norsen because thi<br>Eleastic Compute<br>Eleastic Compute<br>and mobile media.                                                                                                    | were of Project<br>systematic approach; we searchest each<br>looging Schlark, the fullowing lawyu<br>are as a Barotes, Baadi, Everything as a B<br>s survey work was commenced in Octobe<br>is survey work was commenced in Octobe<br>It discusses two alternative perspectives<br>zed according to the layered service fram                                                                                                    | of the major research<br>profile: cloud compu-<br>privice, Xaali 2<br>rr 2009, and becar<br>for cloud mobile m<br>twork.                                                                                                    | inch dabbases for computer science, the<br>analyse computing, utility computing,<br>later range for this search was limited from<br>use all public clouds were launched after<br>adda networks; an end-to-end view and a                                                                                                    |
| Comments<br>*Comments<br>Note:<br>Comm<br>Review:                                                                                                    | to be testernal Guide:<br>Comments I<br>Comments I<br>Comments I<br>and after whoch locally<br>with the possible their after.                                                                                                    | ay Internal Guide<br>ryour observations<br>has to REVEW the<br>sans you are satisf                                                                                                    | d<br>1) Then H means, student will respond spec<br>changes as made by students.<br>Hed with the work of student and hence it v                                                                                                    | life to the commen                                                                                                    | It And so student CAN turther modify the<br>Intea to university. No further modification                                                                                                    |

#### 22. Completion Certificate

1. Go to List of Completion Certificate tab from Internal Guide menu as shown in below screen.

| GTU - Project Monito                                                                                          | oring and Mentoring                                                                                                    | System                                | Nelcome Dr. Hemant Sureshchandra Trivedi<br>Sign Out<br>Share your Feedback |  |
|----------------------------------------------------------------------------------------------------|----------------------------------------------------------------------------------------------------|---------------------------------------|-----------------------------------------------------------------------------|--|
| My Account Internal Guide                                                                                     |                                                                                                    |                                       |                                                                             |  |
| GTU PMMS Actions, Approvals & Manage                                                                          | Semester 8                                                                                                    | _                                     |                                                                             |  |
| Note:<br>This is for information only, you can<br>appropriate menu options.<br>(1) Team Registration Analysis | Student Activity Analysis<br>Authority<br>Periodic Progress Report<br>(PPR)<br>List of Business Model<br>Canvas (BMC)<br>PDE Reports<br>Plagiarism Report | By<br>e. For taking any action on par | ticular activity, kindly redirect through                                   |  |
| Activity                                                                                                    | Project Report                                                                                                    | roved                                 | Pending                                                                     |  |
| Team Registration                                                                                             | Completion Certificate                                                                                                    | Α                                     | 0                                                                           |  |
| Request to add team member                                                                                    | 0                                                                                                    |                                       | 0                                                                           |  |
| Request to remove team member                                                                                 | 0                                                                                                    | 0                                     | 0                                                                           |  |

- 2. Click Search Button
- 3. Download Certificate of each and every student under you whose all activities have been reviewed by you.

|            | 💦 GTU         | - Project Monitorir          | ng and I | Mentoring System                      | Welcome Dr. Hemant Suresho<br>Sign Out | handra Trivedi            |
|------------|---------------|------------------------------|----------|---------------------------------------|----------------------------------------|---------------------------|
|            |               | 87427                        |          |                                       | Share your Feedback                    |                           |
| Му Асс     | ount Inter    | nal Guide                    |          |                                       |                                        |                           |
| List of    | Completio     | on Certificate               |          |                                       |                                        |                           |
| Discipline | e: All        |                              |          | • Semester : Select                   |                                        |                           |
| Enrollme   | nt No :       |                              |          |                                       |                                        |                           |
| В          | ompletion     | EARCH<br>n Certificate       |          |                                       |                                        |                           |
| Sr.<br>No  | Enroliment No | Student Name                 | Team ID  | Project Title                         | Department                             | Completion<br>Certificate |
| 1          | 100430125062  | Shingala Hirenkumar Vinubhai | 14446    | Research Agenda In Cloud Technologies | Production<br>Engineering              | Download                  |
| 2          | 100430125062  | Shingala Hirenkumar Vinubhai | 14446    | Research Agenda In Cloud Technologies | Production<br>Engineering              | Download                  |
|            |               |                              |          |                                       |                                        |                           |
|            |               |                              |          |                                       |                                        |                           |